# **MB950**

Intel® Core™ i3/i5/i7 ATX Motherboard

# **USER'S MANUAL**

Version 1.0A

## Acknowledgments

AMI is a registered trademark of American Megatrends, Inc. PS/2 is a trademark of International Business Machines Corporation. Intel are registered trademarks of Intel Corporation.

Microsoft Windows is a registered trademark of Microsoft Corporation.

Winbond is a registered trademark of Winbond Electronics Corporation.

All other product names or trademarks are properties of their respective owners.

# Table of Contents

| Introduction                                                                                   | 1  |
|------------------------------------------------------------------------------------------------|----|
| Product Description<br>Checklist<br>MB950 Specifications<br>Board Dimensions                   |    |
| Installations                                                                                  | 5  |
| Installing the CPU<br>Installing the Memory<br>Setting the Jumpers<br>Connectors on MB950      |    |
| BIOS Setup                                                                                     | 21 |
| Drivers Installation                                                                           | 43 |
| Appendix                                                                                       | 55 |
| A. I/O Port Address Map<br>B. Interrupt Request Lines (IRQ)<br>C. Watchdog Timer Configuration |    |
|                                                                                                |    |

## **IMPORTANT INFORMATION**

1. When an Intel® Core<sup>™</sup> i7 processor is installed on board, please install an external graphics card to have graphics output, because Intel® Core<sup>™</sup> I7 processor does not support graphics in the microprocessor. Also, please note when an Intel® Core<sup>™</sup> i7 processor is installed, the memory module should be installed in DIMM1 socket; otherwise, the system will not boot.

2. When an external graphics card is installed on the motherboard, regardless of they type of processor on board, the onboard VGA and DVI ports/ connectors will not function. Use the graphics output connector on the graphics card.

3. The onboard PCI-E(x8) slot supports PCI-E(x4) link only. Please note that a PCI-E(x8) card installed on the board may or may not function normally.

# Introduction

# **Product Description**

The MB950 ATX motherboard offers the latest Socket H (LGA1156) supporting the Intel® Core<sup>™</sup> i7, Core<sup>™</sup> i5, Core<sup>™</sup> i3 processors or the Intel® Pentium® processor G6950, all developed on Intel's newest microarchitecture, formerly codenamed "Nehalem," and using Intel's 32nm and 45nm process technologies.

Designed as an enterprise-performance ATX motherboard, the MB950 is ideal for the latest generation of POS, kiosk, automation and multimedia applications such as gaming. Based on the Intel® Q57 chipset, the MB950 supports the processor-integrated graphics to provide two display streams in combination of the onboard VGA CRT and DVI-D video interfaces. Up to 16GB of maximum memory can be configured in four DDR3 socket at 1066/1333MHz.

In addition to the impressive computing performance, the board is equipped with high-end connectivity comprised of dual Gigabit LAN controllers, six SATA-II ports, one IDE, fourteen USB 2.0 ports, four COM ports and high-definition audio. Should greater performance or expansion be required, add-on cards can be connected to the onboard PCI-E(x16), PCI-E(x8) [(x4) Link], PCI-E(x1), four PCI, and ISA slot.

#### MB950 FEATURES

- Support Intel<sup>®</sup> Core<sup>™</sup> i7 / Core<sup>™</sup> i5 / Core<sup>™</sup> i3 / Pentium<sup>®</sup> G6950 processors
- 4x DDR3 DIMM (w/o ECC), Max. 16GB
- 2x Gigabit LAN
- 6x SATA II, 14x USB 2.0, 4x COM
- 1x PCI-E(x16), 1x PCE-E(x8) [(x4) Link], 1x PCE-E(x1), 4x PCI, 1x ISA, 1x IDE, 1x CF
- Support dual display; VGA/DVI-D
- Support iAMT6.0 (MB950AF only)

## Checklist

Your MB950 package should include the items listed below.

- The MB950 ATX motherboard
- This User's Manual
- 1 CD containing chipset drivers and flash memory utility
- Cable kit (IDE, Serial ATA)

# **MB950 Specifications**

| Product Name         | MB950                                                                     |  |  |
|----------------------|---------------------------------------------------------------------------|--|--|
| Form Factor          | Industrial Motherboard ATX                                                |  |  |
| CPU Type             | Intel <sup>®</sup> Core(TM) i3 / i5/ i7 Processor                         |  |  |
| CPU Speed            | 2.8GHz ~ 3.46GHz (73W)                                                    |  |  |
| Last Level Cache     | 4MB                                                                       |  |  |
| CPU Socket           | LGA1156                                                                   |  |  |
| Chipset              | Intel <sup>®</sup> Q57 PCH , 27x27 mm FCBGA                               |  |  |
| BIOS                 | AMI BIOS, support ACPI Function                                           |  |  |
| Memory               | DDRIII 1066/1333MHz                                                       |  |  |
|                      | - 240-pin DIMM x 4 (w/o ECC), Max.16GB                                    |  |  |
| VGA / DVI            | Clarkdale processor integrated graphic(2X),                               |  |  |
|                      | Two display streams supported in any combination of DP, DVI and           |  |  |
|                      | VGA ; Dual Independent display                                            |  |  |
|                      | - ASM 1142T level shifter for DVI                                         |  |  |
|                      | - VGA                                                                     |  |  |
| LAN                  | 1. Q57 Gigabit MAC + PHY :Intel <sup>®</sup> 82578DM GbE                  |  |  |
|                      | 2. Intel <sup>®</sup> 82583V PCI-e Gigabit LAN controller x1              |  |  |
| USB                  | Q57 built-in USB 2.0 host controller, supports 14 ports                   |  |  |
| Serial ATA           | Q57 built-in SATA controller, supports 6 ports                            |  |  |
| Parallel IDE/ CF     | JMICRON JM368 (PCI-e to PATA) x1 for 1 PATA channel for IDE & CF          |  |  |
|                      | - IDE 40 pin                                                              |  |  |
| PCI to ISA Bridge    | TE IT8888C v 1 for high ISA bug                                           |  |  |
| Audio                | OE7 huilt in High Definition Audio controllor + ALC222 Codeo w/7.1        |  |  |
| Audio                | channels                                                                  |  |  |
| LPC I/O              | Winhond W83627LIHG :                                                      |  |  |
| 21000                | COM1 (RS232/422/485) COM2(RS232) COM3 (RS232) COM4                        |  |  |
|                      | (RS232) with pin-9 with power for 4 ports (500 mA for each port)          |  |  |
|                      | Hardware monitor (2 thermal inputs, 4 voltage monitor inputs, VID0-4 & 2  |  |  |
|                      | Fan Headers)                                                              |  |  |
| Digital IO           | 4 in & 4 out                                                              |  |  |
| iAMT                 | Q57 built-in iAMT 6.0 (MB950AF only)                                      |  |  |
| KB/Mouse             | Supports PS/2 Keyboard/Mouse connector                                    |  |  |
| Expansion Slots      | 1x PCI-e(x16) slot, 1x PCI-e [x8 slot ](x4) slot, 1x PCI-e(x1),           |  |  |
|                      | 4x PCI slot, 1x ISA                                                       |  |  |
| Edge Connector       | PS/2 for Keyboard and Mouse                                               |  |  |
|                      | GbE LAN RJ45 + dual USB stack connector                                   |  |  |
|                      | GbE LAN RJ45 + dual USB stack connector                                   |  |  |
|                      | Dual DB9 stack connector x1 for $OVI + VGA$                               |  |  |
|                      | RCA Jack 3x2 for HD Audio                                                 |  |  |
| On Board             | 2 x 5-pips header x 5 for 10 USB ports                                    |  |  |
| Header/Connector     | 12-pin header x1 for front audio outputs                                  |  |  |
|                      | 10-pin box header x 2 for COM 2, 4                                        |  |  |
|                      | 3-pin fan pin header x2                                                   |  |  |
|                      | 3-pin System fan pin header x1 (DC fan )                                  |  |  |
|                      | 4-pin CPU fan pin header x1 (PWM fan control)                             |  |  |
|                      | 2 x 4 pins header for Digital I/O                                         |  |  |
|                      | 5-pin neader X 1 for IrDA                                                 |  |  |
| Watabdag Timar       | Zo-pin neduel X I IOI Marallel<br>Voc (256 pogmonto 0, 1, 2, 255 pog/min) |  |  |
| System Valtara       | 1 C3 (200 Seyments, 0, 1, 2200 Sec/IIIII)                                 |  |  |
| Other                | +3V, +3.3V, +12V, -12V, 3V3D                                              |  |  |
| Other<br>Decard Cine |                                                                           |  |  |
| Board Size           | 305mm x 244mm                                                             |  |  |

## **Board Dimensions**

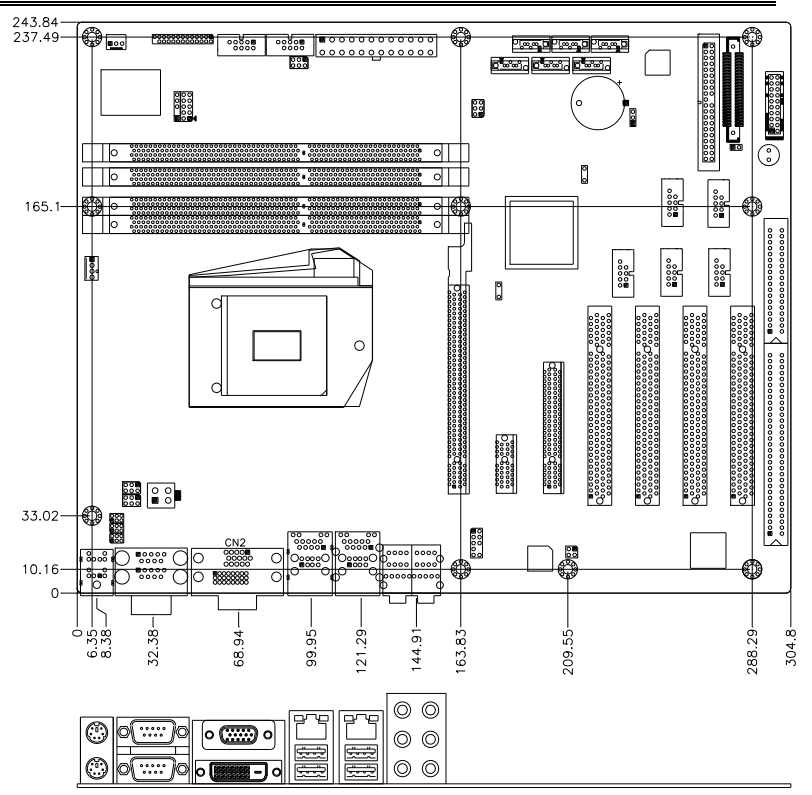

# Installations

This section provides information on how to use the jumpers and connectors on the MB950 in order to set up a workable system. The topics covered are:

| Installing the Memory |
|-----------------------|
| Setting the Jumpers   |
| Connectors on MB950   |

# Installing the CPU

The MB950 board supports an LGA1156 Socket (shown below) for Intel Clarkdale processors.

To install the CPU, unlock first the socket by pressing the lever sideways, then lift it up to a 90-degree. Then, position the CPU above the socket such that the CPU corner aligns with the gold triangle matching the socket corner with a small triangle. Carefully insert the CPU into the socket and push down the lever to secure the CPU. Then, install the heat sink and fan.

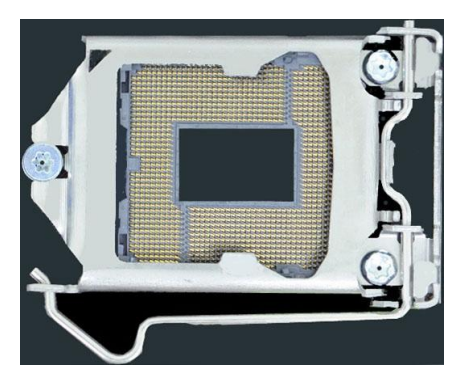

**NOTE:** Ensure that the CPU heat sink and the CPU top surface are in total contact to avoid CPU overheating problem that would cause your system to hang or be unstable.

# **Installing the Memory**

The MB950 board supports four DDR3 memory socket for a maximum total memory of 16GB in DDR3 DIMM memory type.

#### Installing and Removing Memory Modules

To install the DDR3 modules, locate the memory slot on the board and perform the following steps:

- 1. Hold the DDR3 module so that the key of the DDR3 module aligned with that on the memory slot.
- 2. Gently push the DDR3 module in an upright position until the clips of the slot close to hold the DDR3 module in place when the DDR3 module touches the bottom of the slot.
- 3. To remove the DDR3 module, press the clips with both hands.

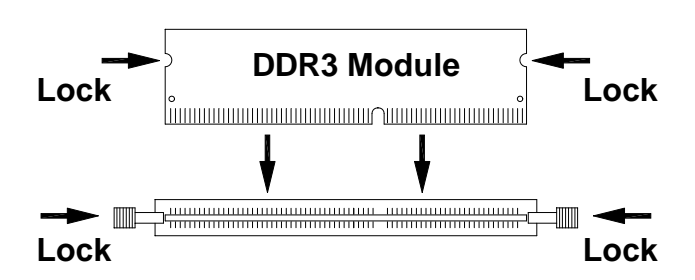

## Setting the Jumpers

Jumpers are used on MB950 to select various settings and features according to your needs and applications. Contact your supplier if you have doubts about the best configuration for your needs. The following lists the connectors on MB950 and their respective functions.

| Jumper Locations on MB950                         | 9  |
|---------------------------------------------------|----|
| JP1, JP2, JP3: RS232/RS422/RS485 (COM1) Selection | 10 |
| JP4: COM1 RS232 RI/+5V/+12V Power Setting         | 10 |
| JP5: COM3 RS232 RI/+5V/+12V Power Setting         | 10 |
| JP9: COM4 RS232 RI/+5V/+12V Power Setting         | 10 |
| JP11: COM2 RS232 RI/+5V/+12V Power Setting        | 11 |
| JP7: Compact Flash Socket Master/Slave Setting    | 11 |
| JP8: Clear CMOS Contents                          | 11 |

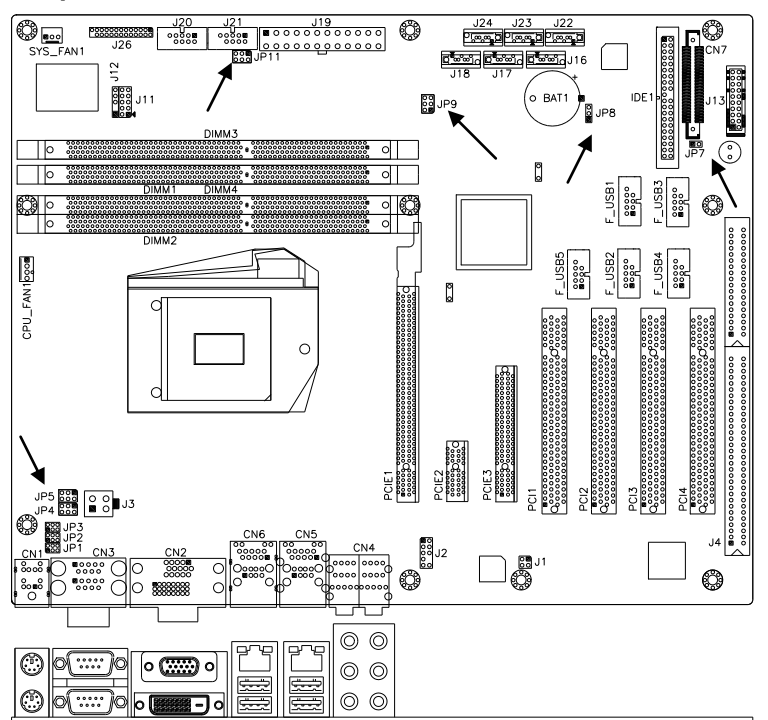

**Jumper Locations on MB950** 

| Jumpers on MB950                                  | .Page |
|---------------------------------------------------|-------|
| JP1, JP2, JP3: RS232/RS422/RS485 (COM1) Selection | 10    |
| JP4: COM1 RS232 RI/+5V/+12V Power Setting         | 10    |
| JP5: COM3 RS232 RI/+5V/+12V Power Setting         | 10    |
| JP9: COM4 RS232 RI/+5V/+12V Power Setting         | 10    |
| JP11: COM2 RS232 RI/+5V/+12V Power Setting        | 11    |
| JP7: Compact Flash Socket Master/Slave Setting    | 11    |
| JP8: Clear CMOS Contents                          | 11    |

|       | COM1<br>Function | RS-232    | RS-422    | RS-485    |
|-------|------------------|-----------|-----------|-----------|
| 246   |                  | JP2:      | JP2:      | JP2:      |
|       |                  | 1-2       | 3-4       | 5-6       |
|       | Jumper           |           |           |           |
| 1 3 5 | Setting          | JP1:      | JP1:      | JP1:      |
|       | (pin closed)     | 3-5 & 4-6 | 1-3 & 2-4 | 1-3 & 2-4 |
|       |                  | JP3:      | JP3:      | JP3:      |
|       |                  | 3-5 & 4-6 | 1-3 & 2-4 | 1-3 & 2-4 |

#### JP1, JP2, JP3: RS232/RS422/RS485 (COM1) Selection

#### JP4: COM1 RS232 RI/+5V/+12V Power Setting

| JP4     | Setting Function |      |
|---------|------------------|------|
|         | Pin 1-2          | 101  |
| 1 🗆 🗆 2 | Short/Closed     | +12V |
|         | Pin 3-4          |      |
| 5 0 0 6 | Short/Closed     | RI   |
|         | Pin 5-6          |      |
|         | Short/Closed     | +5V  |

#### JP5: COM3 RS232 RI/+5V/+12V Power Setting

| JP5     | Setting      | Function |
|---------|--------------|----------|
|         | Pin 1-2      |          |
| 1       | Short/Closed | +12V     |
|         | Pin 3-4      |          |
| 5 🗖 🗖 6 | Short/Closed | RI       |
|         | Pin 5-6      |          |
|         | Short/Closed | +5V      |

#### JP9: COM4 RS232 RI/+5V/+12V Power Setting

| JP9     | Setting      | Function |
|---------|--------------|----------|
|         | Pin 1-2      |          |
| 1 🗆 🗆 2 | Short/Closed | +12V     |
|         | Pin 3-4      |          |
| 5 🗖 🗖 6 | Short/Closed | RI       |
|         | Pin 5-6      |          |
|         | Short/Closed | +5V      |

#### MB950 User's Manual

### JP11: COM2 RS232 RI/+5V/+12V Power Setting

| JP11    | Setting      | Function |
|---------|--------------|----------|
|         | Pin 1-2      | +12V     |
| 1 🗆 🗆 2 | Short/Closed | +12 V    |
|         | Pin 3-4      |          |
| 5 🗖 🗖 6 | Short/Closed | RI       |
|         | Pin 5-6      |          |
|         | Short/Closed | +5V      |

### JP7: Compact Flash Socket Master/Slave Setting

| JP7         | Compact Flash |  |
|-------------|---------------|--|
| Short       | Master        |  |
| o o<br>Open | Slave         |  |

#### JP8: Clear CMOS Contents

| JP8 | Setting                 | Function   |
|-----|-------------------------|------------|
| 123 | Pin 1-2<br>Short/Closed | Normal     |
| 123 | Pin 2-3<br>Short/Closed | Clear CMOS |

## **Connectors on MB950**

| Connector Locations on MB950                     | 13 |
|--------------------------------------------------|----|
| CN1: PS/2 Keyboard and PS/2 Mouse Connectors     | 14 |
| CN3: COM1 and COM3 Serial Ports                  | 14 |
| CN2: VGA and DVI                                 | 15 |
| CN5: Gigabit LAN (82583V) + USB2/USB3            | 15 |
| CN6: Gigabit LAN (82578DM) + USB0/USB1           | 15 |
| CN4: HD Audio Connector                          | 16 |
| J3: ATX 12V Power Connector                      | 16 |
| J19: 24-pin ATX Power Connector                  | 17 |
| J16, J17, J18, J22, J23, J24: SATA II Connectors | 17 |
| J13: Front Panel Function Connector              | 18 |
| J1: SPDIF I/O                                    | 16 |
| J2 : Audio Pin Header for Chassis Front Panel    | 16 |
| J11 : Digital I/O Connector (4 in, 4 out)        | 17 |
| J12 : IRDA Connector                             | 17 |
| F_USB1: USB4/USB5 Connector                      | 18 |
| F_USB2: USB6/USB7 Connector                      | 19 |
| F_USB3: USB8/USB9 Connector                      | 19 |
| F_USB4: USB10/USB11 Connector                    | 19 |
| F_USB5: USB12/USB13 Connector                    | 19 |
| CPU_FAN1: CPU Fan Power Connector                | 20 |
| SYS_FAN1: system Fan1 Power Connector            | 20 |
| J20, J21: COM4, COM2 RS232 Serial Ports          |    |
| J26: Parallel Port Connector                     | 19 |
| CN7: CF Socket                                   | 20 |
| J4: ISA Slot (shared with PCI4)                  | 20 |
| PCIE1: PCI-E X16 (PEG)                           | 20 |
| PCIE2: PCI-E X1 Slot                             | 20 |
| PCIE3: PCI-E X8 Slot (X4 Link)                   | 20 |
| PCI1-PCI4: PCI 32-bit Slot                       | 20 |

#### 0.... J21 J19 ■000000000000000 ٢ J26 õ 0,000,0 0000000000000 SYS FAN1 J12 o BAT1 J11 Se JP9 b 0 0 0 JSB3 USB Ô b 0 USB2 CPU\_FAN1000 - USBE 00000 USB<sup>2</sup> ۵ O 0 000000 0000000000 000 .14 00 J2 С ø ٢ b ..... С 0 0 $\bigcirc$ .... 0 0 ٢ $\bigcirc$ 0 h Connector Locations on MB950. Page CN1: PS/2 Keyboard and PS/2 Mouse Connectors ..... 14 CN3: COM1 and COM3 Serial Ports 14 CN2: VGA and DVI ..... ... 15 CN5: Gigabit LAN (82583V) + USB2/USB3..... ...15 CN6: Gigabit LAN (82578DM) + USB0/USB1 ..... 15 CN4: HD Audio Connector ..... ... 16 13: ATX 12V Power Connector 16 J19: 24-pin ATX Power Connector ..... .. 17 J16, J17, J18, J22, J23, J24: SATA II Connectors ..... 17 J13: Front Panel Function Connector 18 J1: SPDIF I/O 16 J2 : Audio Pin Header for Chassis Front Panel..... ....16 J11 : Digital I/O Connector (4 in, 4 out) ..17 J12 : IRDA Connector..... ... 17 F USB1: USB4/USB5 Connector ..... ....18 F USB2: USB6/USB7 Connector ..... 19 F USB3: USB8/USB9 Connector ..... ... 19 F USB4: USB10/USB11 Connector..... ...19 F\_USB5: USB12/USB13 Connector..... 19 CPU FAN1: CPU Fan Power Connector ..... ....20 SYS\_FAN1: system Fan1 Power Connector ...20 J20, J21: COM4, COM2 RS232 Serial Ports J26: Parallel Port Connector..... 19 CN7: CF Socket..... ....20 J4: ISA Slot (shared with PCI4) 20 PCIE1: PCI-E X16 (PEG) ..... ...20 PCIE2: PCI-E X1 Slot .... ..20 PCIE3: PCI-E X8 Slot (X4 Link) ..... 20

#### **Connector Locations on MB950**

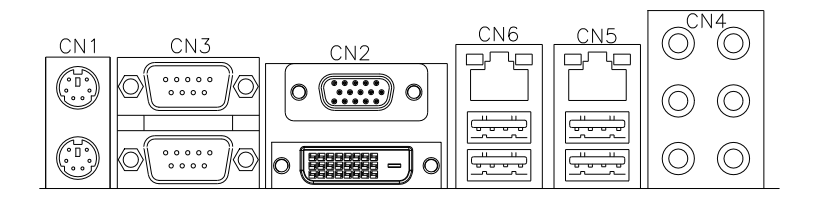

### CN1: PS/2 Keyboard and PS/2 Mouse Connectors

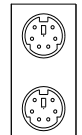

PS/2 Mouse

PS/2 Keyboard

| Signal Name    | Keyboard | Mouse | Signal Name |
|----------------|----------|-------|-------------|
| Keyboard data  | 1        | 1     | Mouse data  |
| N.C.           | 2        | 2     | N.C.        |
| GND            | 3        | 3     | GND         |
| 5V             | 4        | 4     | 5V          |
| Keyboard clock | 5        | 5     | Mouse clock |
| N.C.           | 6        | 6     | N.C.        |

#### **CN3: COM1 and COM3 Serial Ports**

|       | Pin # |
|-------|-------|
| COM3  |       |
|       | 1     |
|       | 2     |
| 0( )0 | 3     |
| COM1  | 4     |
| 1 5   | 5     |
|       | 6     |
|       | 7     |
| 6 9   | 8     |
|       | 9     |

| Pin # | Signal Name   |        |               |  |
|-------|---------------|--------|---------------|--|
|       | <b>RS-232</b> | R2-422 | <b>RS-485</b> |  |
| 1     | DCD           | TX-    | DATA-         |  |
| 2     | RX            | TX+    | DATA+         |  |
| 3     | TX            | RX+    | NC            |  |
| 4     | DTR           | RX-    | NC            |  |
| 5     | Ground        | Ground | Ground        |  |
| 6     | DSR           | NC     | NC            |  |
| 7     | RTS           | NC     | NC            |  |
| 8     | CTS           | NC     | NC            |  |
| 9     | RI            | NC     | NC            |  |
| 10    | NC            | NC     | NC            |  |

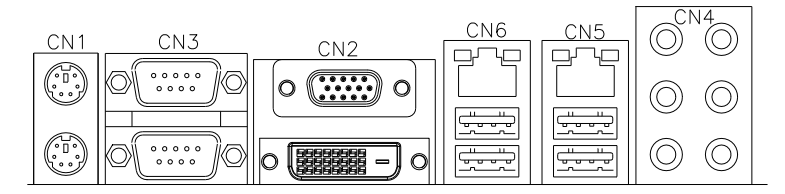

CN2: VGA and DVI

|   | 51   |
|---|------|
|   |      |
|   |      |
| l | 1511 |

| Signal Name | Pin # | Pin # | Signal Name |
|-------------|-------|-------|-------------|
| Red         | 1     | 2     | Green       |
| Blue        | 3     | 4     | N.C.        |
| GND         | 5     | 6     | GND         |
| GND         | 7     | 8     | GND         |
| VCC         | 9     | 10    | GND         |
| N.C.        | 11    | 12    | DDCDATA     |
| HSYNC       | 13    | 14    | VSYNC       |
| DDCCLK      | 15    |       |             |

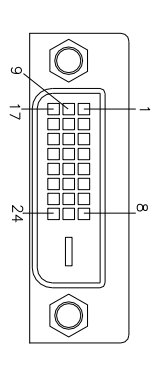

| Signal Name | Pin # | Pin # | Signal Name |
|-------------|-------|-------|-------------|
| DATA2-      | 1     | 2     | DATA2+      |
| GND         | 3     | 4     | N.C.        |
| N.C.        | 5     | 6     | DDCCLK      |
| DDCDATA     | 7     | 8     | N.C.        |
| DATA1-      | 9     | 10    | DATA1+      |
| GND         | 11    | 12    | N.C.        |
| N.C.        | 13    | 14    | VCC         |
| GND         | 15    | 16    | Hot Plug    |
|             |       |       | Detect      |
| DATA0-      | 17    | 18    | DATA0+      |
| GND         | 19    | 20    | N.C.        |
| N.C.        | 21    | 22    | GND         |
| CLK+        | 23    | 24    | CLK-        |

### CN5: Gigabit LAN (82583V) + USB2/USB3

CN6: Gigabit LAN (82578DM) + USB0/USB1

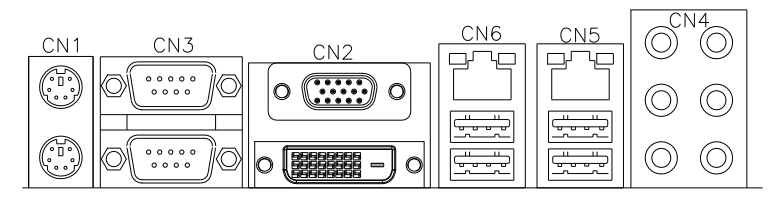

### **CN4: HD Audio Connector**

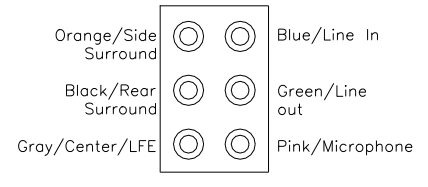

#### J1: SPDIF I/O

1 3

|                | Pin # | Signal Name |
|----------------|-------|-------------|
| ■ □ 2<br>□ □ 4 | 1     | SPDIF IN    |
|                | 2     | Ground      |
|                | 3     | SPDIF OUT   |
|                | 4     | Ground      |

### J2 : Audio Pin Header for Chassis Front Panel

|         | Signal Name | Pin | Pin | Signal Name |
|---------|-------------|-----|-----|-------------|
| 1 🗖 0 2 | MIC IN_L    | 1   | 2   | Ground      |
|         | MIC IN_R    | 3   | 4   | DET         |
| 00      | LINE_R      | 5   | 6   | Ground      |
| 90010   | Sense       | 7   | 8   | KEY         |
|         | LINE_L      | 9   | 10  | Ground      |

Signal Name

#### J3: ATX 12V Power Connector

This connector supplies the CPU operating voltage.

|       |    | Pin # |
|-------|----|-------|
| 1 0 0 | 72 | 1     |
| 3 0 0 | 4  | 2     |
|       | _  | 3     |
|       |    | 4     |

| 1 | Ground |
|---|--------|
| 2 | Ground |
| 3 | +12V   |
| 4 | +12V   |
|   |        |

|        | Signal Name | Pin # | Pin # | Signal Name |
|--------|-------------|-------|-------|-------------|
|        | 3.3V        | 13    | 1     | 3.3V        |
| 110 01 | -12V        | 14    | 2     | 3.3V        |
| 0 0    | Ground      | 15    | 3     | Ground      |
|        | PS-ON       | 16    | 4     | +5V         |
| õ õ    | Ground      | 17    | 5     | Ground      |
|        | Ground      | 18    | 6     | +5V         |
| 0 0    | Ground      | 19    | 7     | Ground      |
|        | -5V         | 20    | 8     | Power good  |
| 0 0    | +5V         | 21    | 9     | 5VSB        |
| 240012 | +5V         | 22    | 10    | +12V        |
|        | +5V         | 23    | 11    | +12V        |
|        | Ground      | 24    | 12    | +3.3V       |

J19: 24-pin ATX Power Connector

#### J11 : Digital I/O Connector (4 in, 4 out)

|         | Signal Name | Pin # | Pin # | Signal Name |
|---------|-------------|-------|-------|-------------|
| 1 🗖 0 2 | Ground      | 1     | 2     | +5V         |
| 00      | Out3        | 3     | 4     | Out1        |
| 00      | Out2        | 5     | 6     | Out0        |
| 90010   | IN3         | 7     | 8     | IN1         |
|         | IN2         | 9     | 10    | IN0         |

#### J12: IRDA Connector

| 111 | Pin # | Signal Name |
|-----|-------|-------------|
|     | 5     | SOUTB       |
| 0   | 4     | GND         |
| 0   | 3     | SINB        |
|     | 2     | KEY         |
|     | 1     | VCC5        |

### J13: Front Panel Function Connector

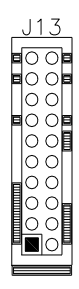

| Signal Name | Pin # | Pin # | Signal Name    |
|-------------|-------|-------|----------------|
| SPK +       | 1     | 2     | PWR LED +      |
| NC          | 3     | 4     | PWR LED- (GND) |
| SPK – (GND) | 5     | 6     | PWR LED- (GND) |
| SPK – (GND) | 7     | 8     | NC             |
| NC          | 9     | 10    | NC             |
| AMT LED -   | 11    | 12    | AMT LED +      |
| PWR_SW      | 13    | 14    | PWR_SW         |
| NC          | 15    | 16    | NC             |
| RST         | 17    | 18    | GND            |
| HDD LED -   | 19    | 20    | HDD LED +      |

#### J16, J17, J18, J22, J23, J24: SATA II Connectors

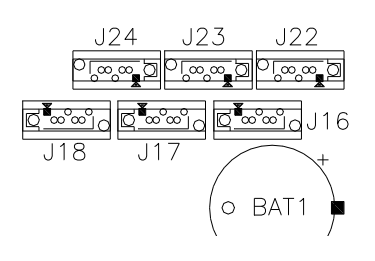

| Pin # | Signal Name |
|-------|-------------|
| 1     | Ground      |
| 2     | TX+         |
| 3     | TX-         |
| 4     | Ground      |
| 5     | RX-         |
| 6     | RX+         |
| 7     | Ground      |

#### J20, J21: COM4, COM2 RS232 Serial Ports

| J20  | J21               |
|------|-------------------|
| 0000 | 5 0000∎1<br>00006 |

| Signal Name | Pin # | Pin # | Signal Name |
|-------------|-------|-------|-------------|
| DCD#        | 1     | 6     | DSR#        |
| SIN#        | 2     | 7     | RTS#        |
| SOUT        | 3     | 8     | CTS#        |
| DTR#        | 4     | 9     | RI#         |
| GND         | 5     | Х     | KEY         |

|          | Signal Name          | Pin # | Pin # | Signal Name |
|----------|----------------------|-------|-------|-------------|
|          | Line printer strobe  | 1     | 14    | AutoFeed    |
|          | PD0, parallel data 0 | 2     | 15    | Error       |
|          | PD1, parallel data 1 | 3     | 16    | Initialize  |
|          | PD2, parallel data 2 | 4     | 17    | Select      |
|          | PD3, parallel data 3 | 5     | 18    | Ground      |
|          | PD4, parallel data 4 | 6     | 19    | Ground      |
|          | PD5, parallel data 5 | 7     | 20    | Ground      |
|          | PD6, parallel data 6 | 8     | 21    | Ground      |
|          | PD7, parallel data 7 | 9     | 22    | Ground      |
| 13<br>26 | ACK, acknowledge     | 10    | 23    | Ground      |
|          | Busy                 | 11    | 24    | Ground      |
|          | Paper empty          | 12    | 25    | Ground      |
|          | Select               | 13    | N/A   | N/A         |

#### J26: Parallel Port Connector

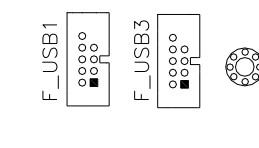

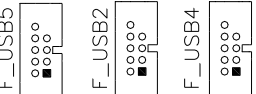

#### F\_USB1: USB4/USB5 Connector

| Signal Name | Pin | Pin | Signal Name |
|-------------|-----|-----|-------------|
| VCC         | 1   | 2   | VCC         |
| D0-         | 3   | 4   | D1-         |
| D0+         | 5   | 6   | D1+         |
| GND         | 7   | 8   | GND         |
| KEY         | 9   | 10  | NC          |

- F\_USB2: USB6/USB7 Connector
- F\_USB3: USB8/USB9 Connector
- F\_USB4: USB10/USB11 Connector
- F\_USB5: USB12/USB13 Connector

#### CPU\_FAN1: CPU Fan Power Connector

| L |   |   |  |
|---|---|---|--|
|   |   |   |  |
| 1 |   | 1 |  |
| 4 | - | I |  |

| Pin # | Signal Name        |
|-------|--------------------|
| 1     | Ground             |
| 2     | +12V               |
| 3     | Rotation detection |
| 4     | Control            |

#### SYS\_FAN1: system Fan1 Power Connector

|   |   |   | 1 |
|---|---|---|---|
|   |   |   |   |
| 3 | 2 | 1 |   |

| Pin # | Signal Name        |
|-------|--------------------|
| 1     | Ground             |
| 2     | +12V               |
| 3     | Rotation detection |

**CN7: CF Socket** 

#### J4: ISA Slot (shared with PCI4)

PCIE1: PCI-E X16 (PEG)

PCIE2: PCI-E X1 Slot

PCIE3: PCI-E X8 Slot (X4 Link)

PCI1-PCI4: PCI 32-bit Slot

# **BIOS Setup**

This chapter describes the different settings available in the AMI BIOS that comes with the board. The topics covered in this chapter are as follows:

| BIOS Introduction         | 22 |
|---------------------------|----|
| BIOS Setup                | 22 |
| Main BIOS Setup           | 23 |
| Advanced Settings         | 24 |
| PCIPnP Settings           |    |
| Boot Settings             |    |
| Security Settings         |    |
| Advanced Chipset Settings |    |
| Exit Setup                | 42 |
| Load Optimal Defaults     | 42 |
| Load Failsafe Defaults    | 42 |
|                           |    |

#### **BIOS Introduction**

The BIOS (Basic Input/Output System) installed in your computer system's ROM supports Intel processors. The BIOS provides critical low-level support for a standard device such as disk drives, serial ports and parallel ports. It also adds virus and password protection as well as special support for detailed fine-tuning of the chipset controlling the entire system.

#### **BIOS Setup**

The BIOS provides a Setup utility program for specifying the system configurations and settings. The BIOS ROM of the system stores the Setup utility. When you turn on the computer, the BIOS is immediately activated. Pressing the <Del> key immediately allows you to enter the Setup utility. If you are a little bit late pressing the <Del> key, POST (Power On Self Test) will continue with its test routines, thus preventing you from invoking the Setup. If you still wish to enter Setup, restart the system by pressing the "Reset" button or simultaneously pressing the <Ctrl>, <Alt> and <Delete> keys. You can also restart by turning the system Off and back On again. The following message will appear on the screen:

Press <DEL> to Enter Setup

In general, you press the arrow keys to highlight items, <Enter> to select, the <PgUp> and <PgDn> keys to change entries, <F1> for help and <Esc> to quit.

When you enter the Setup utility, the Main Menu screen will appear on the screen. The Main Menu allows you to select from various setup functions and exit choices.

### Main BIOS Setup

This setup allows you to view processor configuration used in your computer system and set the system time and date.

| Main Advanced                                                                | PCIPnP | Boot                           | Security | / Chipset Exit                                                                                                    |
|------------------------------------------------------------------------------|--------|--------------------------------|----------|----------------------------------------------------------------------------------------------------|
| System Overview Processor Intel(R) Core(TM) i5 CPU Speed : 3333MHz Count : 1 |        | 660 @ 3.33GHz                  |          | Use[ENTER], [TAB]<br>or [SHIFT-TAB] to<br>select a field.                                                               |
| System Memory<br>Size : 8056MB                                               |        |                                |          | Configure system Time.                                                                                                  |
| System Time<br>System Date                                                   |        | [02:29:50]<br>[Fri 01/02/2009] |          | <pre>Select Screen  \$ \$ Select Item +- Change Field Tab Select Field F1 General Help F10 Save and Exit ESC Exit</pre> |

BIOS SETUP UTILITY

- *Note:* If the system cannot boot after making and saving system changes with Setup, the AMI BIOS supports an override to the CMOS settings that resets your system to its default.
- *Warning:* It is strongly recommended that you avoid making any changes to the chipset defaults. These defaults have been carefully chosen by both AMI and your system manufacturer to provide the absolute maximum performance and reliability. Changing the defaults could cause the system to become unstable and crash in some cases.

### **Advanced Settings**

BIOS SETUP UTILITY

| Main    | Advanced                          | PCIPnP | Boot           | Security | Chipset       | Exit  |
|---------|-----------------------------------|--------|----------------|----------|---------------|-------|
| Adva    | anced Settings                    |        | Configure CPU. |          |               |       |
| WAR     | NNG: Setting wrong<br>may cause s |        |                |          |               |       |
| ► CPU   | Configurations                    |        |                |          |               |       |
| ► IDE C | onfiguration                      |        |                |          |               |       |
| Super   | IO Configuration                  |        |                |          |               |       |
| ► Hardv | are Health Confgurat              | tion   |                |          |               |       |
| ► ACPI  | Configuration                     |        |                |          | <- Select So  | creen |
| ► AHCI  | Configuration                     |        |                |          | †↓ Select It  | em    |
| Intel A | MT Configuration                  |        |                |          | +- Change Fi  | leld  |
| Intel V | T-d Configuration                 |        |                |          | Tab Select Fi | leld  |
| ► MPS   | Configuration                     |        |                |          | F1 General H  | Help  |
| PCI E   | xpress Configuration              |        |                |          | F10 Save and  | Exit  |
| ► Remo  | te Access Configurati             | on     |                |          | ESC Exit      |       |
| ► USB ( | Configuration                     |        |                |          |               |       |

The Advanced BIOS Settings configurations are shown in the following pages, as seen in the computer screen. Please note that setting the wrong values may cause the system to malfunction.

# **REMARKS:** The Intel AMT Configuration is available only on MB950AF, not MB950F.

|                                                                                                    | BI                                | OS SETUP UT                                             | ILITY    |                                                   |                                               |                           |
|----------------------------------------------------------------------------------------------------|-----------------------------------|---------------------------------------------------------|----------|---------------------------------------------------|-----------------------------------------------|---------------------------|
| Main Advanced                                                                                                    | PCIPnP                            | Boot                                                    | Securit  | / Chi                                             | pset                                          | Exit                      |
| Configure advance<br>Module Version: (                                                                                                    | ed CPU setti<br>01.08             | ngs                                                     |          | Configur                                          | e CPU.                                        |                           |
| Manufacturer: Intel<br>Intel(R) Core(TM) i5 CPL<br>Frequency : 3.33GI<br>BLCK Speed : 133MF<br>Cache L1 : 128KB<br>Cache L2 : 512KB<br>Cache L3 : 4096KB<br>Ratio Status: Unlocked<br>Ratio Actual Value: 9.5 | J<br>Hz<br>Hz<br>I (Min:09, Max:2 | 660 @ 3<br>25)                                          | .33GHz   | <- Sel<br>↑↓ Sel                                  | lect Sc<br>lect It                            | reen<br>em                |
| Ratio CMOS Setting<br>MPS and ACPI MADT or<br>Max CPUID Value Limit<br>Intel(R) Virtualization Tec<br>Intel(R) HT Technology<br>Active Processor Cores<br>A20M<br>► Intel PPM Configuratio                    | dering<br>ch<br>n                 | 25<br>Modern o<br>Disabled<br>Enabled<br>All<br>Diabled | ordering | +- Cha<br>Tab Sel<br>F1 Ger<br>F10 Sav<br>ESC Ex: | ange Fi<br>lect Fi<br>neral H<br>ze and<br>it | eld<br>eld<br>elp<br>Exit |

#### MB950 User's Manual

The CPU Configuration menu shows the following CPU details including the manufacturer, CPU type, its frequency and cache levels. Other options include:

#### **Ratio CMOS Setting**

Sets the ratio between CPU core clock and the FSB frequency.

#### MPS and ACPI MADT ordering

Modern ordering for Windows XP or later OSes. Legacy ordering for Windows 2000 or earlier OSes.

#### Max CPU ID Value Limit

Disabled for Windows XP.

#### Intel Virtualization Tech

When enabled, a VMM can utilize the additional HW Caps. Provided by Intel Vitualization Tech. Note: A full reset is required to change the setting.

#### Intel HT Technology

When disabled, only one thread per enabled core is enabled.

#### **Active Processor Cores**

Number of cores to enable in each processor package.

#### A20M

Legacy OSes and Aps may need A20 M enabled.

#### Intel PPM Configuration

This configuration includes the following options:

## Intel SpeedStep tech

Disable: Disable GV3 Enable: Enable GV3

#### Intel TurboMode tech

Turbo mode allows processor cores to run faster than marked frequency in specific condition.

Intel C-STATE tech CState: CPU idle is set to C2/C3/C4.

#### C State package limit setting

Selected option will program into C State package limit register.

#### C3 State / C6 State

Nehalem C state action select.

#### C1 Auto Demotion

When enabled, CPU will conditionally demote C3/C6/C7 requests to C1 based on uncore auto-demote information.

#### C1 Auto Demotion / C3 Auto Demotion

When enabled, CPU will conditionally demote C6/C7 requests to C3 based on uncore auto-demote information.

| Main Advanced                                                                                                    | PCIPnP | Boot                                                                                                    | Security                                                    | /                                  | Chipset                                                            | Exit                                                  |
|----------------------------------------------------------------------------------------------------|--------|----------------------------------------------------------------------------------------------------|-------------------------------------------------------------|------------------------------------|--------------------------------------------------------------------|-------------------------------------------------------|
| IDE Configuration                                                                                                    |        |                                                                                                    |                                                             |                                    |                                                                    |                                                       |
| Mirrored IDER Configuration<br>Configure SATA#1 as<br>SATA#1 IDE Configuration<br>SATA#2 IDE Configuration<br>Primary IDE Master<br>Primary IDE Master<br>Secondary IDE Slave<br>Third IDE Master<br>Fourth IDE Master<br>Primary IDE Master<br>Fifth IDE Master<br>Fifth IDE Slave<br>Sixth IDE Master<br>Sixth IDE Slave |        | [Enabled]<br>[IDE]<br>[Compatible]<br>[Enhanced]<br>: [Hard Disk]<br>: [Not Detect<br>: [Not Detect<br>: [Not Detect<br>: [Not Detect<br>: [Not Detect<br>: [Not Detect<br>: [Not Detect<br>: [Not Detect<br>: [Not Detect<br>: [Not Detect<br>: [Not Detect<br>: [Not Detect<br>: [Not Detect | ed]<br>ed]<br>ed]<br>ed]<br>ed]<br>ed]<br>ed]<br>ed]<br>ed] | <-<br>↑↓<br>+-<br>F1<br>F10<br>ESC | Select<br>Select<br>Change<br>Select<br>General<br>Save an<br>Exit | Screen<br>Item<br>Field<br>Field<br>L Help<br>nd Exit |
| Hark Disk Write Protect<br>IDE Detect Time Out (Sec)<br>ATA(PI) 80Pin Cable Detectin<br>Jmicron 36x ATA Controller                                                                                                    | on     | {Disabled}<br>[35]<br>[Host & Devi<br>[Enabled]                                                                                                    | ce]                                                         |                                    |                                                                    |                                                       |

The IDE Configuration menu is used to change and/or set the configuration of the IDE devices installed in the system.

#### Hard Disk Write Protect

Disable/Enable device write protection. This will be effective only if device is accessed through BIOS.

#### IDE Detect Time Out (Sec)

Select the time out value for detecting ATA/ATAPI device(s).

#### ATA(PI) 80pin Cable Detection

Select the mechanism for detecting 80pin ATA(PI) cable.

#### **Jmicron 36x ATA Controller**

Select ATA Controller Operate Mode

| Main Advanced                                                                                                    | PCIPnP   | Boot                                                                                                    | Security | Chipset Exit     |
|----------------------------------------------------------------------------------------------------|----------|----------------------------------------------------------------------------------------------------|----------|------------------|
| Configure Win627                                                                                                    | UHG Supe | er IO Chipset                                                                                                    |          |                  |
| Serial Port1 Address<br>Serial Port2 Address<br>Serial Port2 Mode<br>Serial Port3 Address<br>Serial Port3 IRQ Select<br>Serial Port4 Address<br>Parallel Port Address<br>Parallel Port Mode<br>Parallel Port IRQ<br>Restore on AC Power Loss<br>Power On Function |          | [3F8]<br>[2F8]<br>[Normal]<br>[3E0]<br>[IRQ10]<br>[Disabled]<br>[378]<br>[Normal]<br>[IRQ7]<br>[Power Off]<br>[None] |          | <- Select Screen |

BIOS SETUP UTILITY

#### **Onboard Serial Port/Parallel Port**

These fields allow you to select the onboard serial ports and their addresses. The default values for these ports are:

| Serial Port 1 | 3F8       |
|---------------|-----------|
| Serial Port 2 | 2F8/      |
| Serial Port 3 | 3E0/IRQ10 |
| Serial Port 4 | Disabled  |
| Parallel Port | 378/IRQ7  |

#### Parallel Port Mode

This field allows you to determine parallel port mode function.

| SPP     | Standard Printer Port                   |
|---------|-----------------------------------------|
| EPP     | Enhanced Parallel Port                  |
| ECP     | Extended Capabilities Port              |
| ECP+EPP | Combination of ECP and EPP capabilities |
| Normal  | Normal function                         |

#### **Restore on AC Power Loss**

This field sets the system power status whether *on or off* when power returns to the system from a power failure situation.

#### **Power On Function**

This field is related to how the system is powered on . The options are *None, Mouse Left, Mouse Right, and Any Key.* 

| Main Advanced                 | PCIPnP      | Boot                    | Securit | y Chipset Exit    |
|-------------------------------|-------------|-------------------------|---------|-------------------|
| Hardware Health C             | onfiguratio | n                       |         |                   |
| System Temperature            |             | : 45°C/113°F            |         |                   |
| CPU Temperature               |             | : 45°C/113°F            |         |                   |
| SYSTEM Speed<br>CPUFAN0 Speed |             | : 0 RPM<br>: 5400 RPM   |         |                   |
| Vcore(V)                      |             | : 1.160 V               |         |                   |
| 5V                            |             | : 5.273V                |         | <- Select Screen  |
| 12V<br>3.3V                   |             | : 12.196 V<br>: 3.392 V |         | ↑↓ Select Item    |
| 1.5V                          |             | : 1.520 V               |         | +- Change Field   |
| VBAT                          |             | : 3.21 V                |         | Tab Select Field  |
| CPU smart fan                 |             | : Disabled              |         | F1 General Help   |
| ACPI Shut down Temperat       | ure         | : Disabled              |         | F10 Save and Exit |
|                               |             |                         |         | ESC Exit          |
|                               |             |                         |         |                   |

The Hardware Health Configuration menu is used to show the operating temperature, fan speeds and system voltages.

#### **CPU smart fan**

The options are *Disabled*, 55 °C, 60 °C, 65 °C, 70 °C, 75 °C, 80 °C, and 85 °C.

#### **ACPI Shutdown Temperature**

The options are *Disabled*, 70°C/158°F, 75°C/167°F, 80°C/176°F, 85°C/185°F, 90°C/194°F, and 95°C/203°F.

| Main  | Advanced            | PCIPnP | Boot | Security | Chipset Exit                      |
|-------|---------------------|--------|------|----------|-----------------------------------|
| ACP   | I Settings          |        |      |          | General ACPI                      |
| ► Gen | eral ACPI Configura | ation  |      |          | Configuration settings            |
|       |                     |        |      |          |                                   |
|       |                     |        |      |          | <- Select Screen                  |
|       |                     |        |      |          | ↑↓ Select Item<br>+- Change Field |
|       |                     |        |      |          | Tab Select Field                  |
|       |                     |        |      |          | F1 General Help                   |
|       |                     |        |      |          | F10 Save and Exit                 |
|       |                     |        |      |          | ESC Exit                          |
|       |                     |        |      |          |                                   |

#### BIOS SETUP UTILITY

| Main Advanced            | PCIPnP       | Boot   | Security | / Chipset Exit         |
|--------------------------|--------------|--------|----------|------------------------|
| General ACPI Conf        | General ACPI |        |          |                        |
| Suspend mode             |              | [Auto] |          | Configuration settings |
| Repost Video on S3 Resur | ne           | [No]   |          |                        |
|                          |              |        |          | <- Select Screen       |

#### Suspend Mode

The options of this field are S1, S3 and Auto.

#### Repost Video on S3 Resumet

Determines whether to invoke VGA BIOS post on S3/STR resume.

| Main  | Advanced            | PCIPnP | Boot    | Security | /   | Chipset | Exit    |
|-------|---------------------|--------|---------|----------|-----|---------|---------|
| AHC   | I Settings          |        |         |          |     |         |         |
| AHCI  | BIOS Support        |        | Enabled |          |     |         |         |
| ► AHC | I Port0 [Not Detect | ed]    |         |          |     |         |         |
| ► AHC | I Port1 [Not Detect | ed]    |         |          | <-  | Select  | Screen  |
| ► AHC | I Port2 [Not Detect | ed]    |         |          | ∱ L | Select  | Ttem    |
| ► AHC | I Port3 [Not Detect | ed]    |         |          | +-  | Change  | Field   |
| ► AHC | I Port4 [Not Detect | ed]    |         |          | Tab | Select  | Field   |
| ► AHC | I Port05[Not Detec  | ted]   |         |          | F1  | General | l Help  |
|       |                     |        |         |          | F10 | Save an | nd Exit |
|       |                     |        |         |          | ESC | Exit    |         |
|       |                     |        |         |          |     |         |         |
|       |                     |        |         |          |     |         |         |

#### **AHCI BIOS Support**

Enables for supporting AHCI controller operates in AHCI mode during BIOS control otherwise operates in IDE mode

#### **AHCI Port**

While entering setup, BIOS auto detects the presence of IDE devices. This displays the status of auto detection of IDE devices.

|          |                   | E            | BIOS SETUP UTILI | TY       |                   |
|----------|-------------------|--------------|------------------|----------|-------------------|
| Main     | Advanced          | PCIPnP       | Boot             | Security | y Chipset Exit    |
| Intel A  | MT Configura      |              | Options:         |          |                   |
| Intel AM | Γ Support         |              | [Enabled]        |          | Disabled          |
|          |                   |              | [Disabled]       |          | Enabled           |
| AMT/ME   | BIOS Extension (M | IEBx) Config | uration          |          |                   |
| ME BIOS  | Extension (MEBx   | )            | Disabled]        |          | <- Select Screen  |
|          |                   |              |                  |          | ↑↓ Select Item    |
|          |                   |              |                  |          | +- Change Field   |
|          |                   |              |                  |          | Tab Select Field  |
|          |                   |              |                  |          | F1 General Help   |
|          |                   |              |                  |          | F10 Save and Exit |
|          |                   |              |                  |          | ESC Exit          |
|          |                   |              |                  |          |                   |

The Intel AMT Configuration configures the Intel Active Management Technology (AMT) options.

**REMARKS:** The Intel AMT Configuration is available only on MB950AF, not MB950F.

| Main      | Advanced | PCIPnP | Boot       | Securit | y Chipset Exit                  |
|-----------|----------|--------|------------|---------|---------------------------------|
| Intel VT- | -d       |        | [Disabled] |         | Options:<br>Disabled<br>Enabled |
|           |          |        |            |         | <- Select Screen                |

BIOS SETUP UTILITY

#### VT-d

Virtualization solutions allow multiple operating systems and applications to run in independent partitions all on a single computer. Using virtualization capabilities, one physical computer system can function as multiple "virtual" systems.

BIOS SETUP UTILITY

| Main  | Advanced      | PCIPnP     | Boot  | Security | y Chipset Exit                    |
|-------|---------------|------------|-------|----------|-----------------------------------|
| MPS   | Configuration | Select MPS |       |          |                                   |
| MPS R | evision VT-d  |            | [1.4] |          | Revision                          |
|       |               |            |       |          |                                   |
|       |               |            |       |          | <- Select Screen                  |
|       |               |            |       |          | ↑↓ Select Item<br>+- Change Field |
|       |               |            |       |          | Tab Select Field                  |
|       |               |            |       |          | F1 General Help                   |
|       |               |            |       |          | F10 Save and Exit                 |
|       |               |            |       |          | ESC Exit                          |
|       |               |            |       |          |                                   |

#### **MPS Version Control for OS**

This option is specifies the MPS (Multiprocessor Specification) version for your operating system. MPS version 1.4 added extended configuration tables to improve support for multiple PCI bus configurations and improve future expandability. The default setting is *1.4*.

| Main                          | Advanced                                 | PCIPnP | Boot       | Security | y Chipset Exit                              |  |  |  |  |  |  |
|-------------------------------|------------------------------------------|--------|------------|----------|---------------------------------------------|--|--|--|--|--|--|
| PCI E                         | PCI Express Configuration Enable/Disable |        |            |          |                                             |  |  |  |  |  |  |
| Active State Power Management |                                          |        | [Disabled] |          | PCI Express L0s and<br>L1 link power states |  |  |  |  |  |  |
|                               |                                          |        |            |          | <- Select Screen                            |  |  |  |  |  |  |

#### BIOS SETUP UTILITY

| Main Advanced P                                                                                                    | CIPnP Boot                                                      | Security                | Chipset Exit                                                                                                    |  |
|----------------------------------------------------------------------------------------------------|-----------------------------------------------------------------|-------------------------|----------------------------------------------------------------------------------------------------|--|
| Configure Remote Acc                                                                                                    | rameters                                                        | Select Remote Access    |                                                                                                    |  |
| Remote Access                                                                                                    | Enable                                                          | d t                     | type.                                                                                                    |  |
| Serial port number<br>Serial Port Mode<br>Flow Control<br>Redirection After BIOS POST<br>Terminal Type<br>VT-UTF8 Combo Key Support<br>Sredir Memory Display Delay | [COM1<br>[11152<br>[None]<br>Alway:<br>ANSI<br>Enable<br>No Del | ]<br>00 8,n,1]<br>s<br> | <- Select Screen<br>\$\DEL_SELECT Item<br>+- Change Field<br>Tab Select Field<br>F1 General Help<br>F10 Save and Exit<br>ESC Exit |  |

When enabled, the Remote Acces type and parameters are shown:

Serial port number - Select Serial Port for console redirection.

Serial port mode - Select Serial Port settings.

Flow Control - Select Flow Control for console redirection.

#### **Redirection After BIOS POST**

Disable: Turns off the redirection after POST.

Boot Loader: Redirection is active during POST and during Boot Loader.

*Always*: Redirection is always active. (Some OSs may not work if set to Always.) **Terminal Type -** Select the target terminal type.

**VT-UTF8 Combo Key Support –** Enable VT-UTF8 Combination Key Support for ANSI/VT100 terminals.

**Sredir Memory Display Delay –** Gives the delay in seconds to display memory information.

#### **USB** Configuration

This option is used to configure USB mass storage class devices. BIOS SETUP UTILITY

| Main Advance                                                       | ЯP                  | PCIPnP | Boot                    | Security | Chipset Exit                                                                   |
|--------------------------------------------------------------------|---------------------|--------|-------------------------|----------|--------------------------------------------------------------------------------|
| USB Configurati                                                    | Enables support for |        |                         |          |                                                                                |
| Module Version – 2.24.5.14.4<br>USB Devices Enabled:<br>2 Hubs     |                     |        |                         |          | legacy USB. AUTO<br>option disables<br>legacy support if<br>no USB devices are |
| Legacy USB Support<br>USB 2.0 Controller Mode                      |                     |        | [Enabled]<br>[HiSpeed]  |          |                                                                                |
| BIOS EHCI Hand-Off<br>Legacy USB1.1 HC Support<br>USB Beep Message |                     |        | [Enabled]<br>[Disabled] |          | <- Select Screen<br>+ J Select Item<br>+- Change Field<br>Tab Select Field     |
|                                                                    |                     |        |                         |          | F1 General Help<br>F10 Save and Exit<br>ESC Exit                               |

#### Legacy USB Support

Enables support for legacy USB. AUTO option disables legacy support if no USB devices are connected.

#### Legacy USB1.1 HC Support

Support USB 1.1 HC.

#### **USB Beep Message**

Enables the beep during USB device enumeration.

### **PCIPnP Settings**

| Main                                                                     | Advanced                                                                         | PCIPnP                             | Boot                                                                                                    | Securit | y Chipset Exit   |
|--------------------------------------------------------------------------|----------------------------------------------------------------------------------|------------------------------------|----------------------------------------------------------------------------------------------------|---------|------------------|
| Adva                                                                     | nced PCI/PnI                                                                     | Clear NVRAM during                 |                                                                                                    |         |                  |
| WARN                                                                     | ING: Setting wro<br>may cause                                                    | ng values in be<br>system to malfu | low sections<br>Inction.                                                                                             |         | System Boot      |
| Clear N<br>Plug & F<br>PCI Late<br>Allocate                              | VRAM<br>Play O/S<br>Incy Timer<br>IRQ to PCI VGA                                 |                                    | <b>[No]</b><br>[No]<br>[64]<br>[Yes]                                                                                 |         |                  |
| Palette S<br>PCI IDE<br><b>OffBoar</b>                                   | Snooping<br>BusMaster<br>d PCI/ISA IDE Ca                                        | rd                                 | [Disabled]<br>[Enabled]<br><b>[Auto]</b>                                                                             |         |                  |
| IRQ3<br>IRQ4<br>IRQ5<br>IRQ7<br>IRQ9<br>IRQ10<br>IRQ11<br>IRQ14<br>IRQ15 |                                                                                  |                                    | [Available]<br>[Available]<br>[Available]<br>[Available]<br>[Available]<br>[Available]<br>[Available]<br>[Available] |         | <- Select Screen |
| DMA Ch<br>DMA Ch<br>DMA Ch<br>DMA Ch<br>DMA Ch<br>DMA Ch                 | annel 0<br>annel 1<br>annel 3<br>annel 5<br>annel 6<br>annel 7<br>ed Memory Size |                                    | [Available]<br>[Available]<br>[Available]<br>[Available]<br>[Available]<br>[Available]<br>[ <b>Disabled]</b>         |         |                  |

#### BIOS SETUP UTILITY

#### **Clear NVRAM**

This item is used for clearing NVRAM during system boot.

#### Plug & Play O/S

This lets BIOS configure all devices in the system or lets the OS configure PnP devices not required for boot if your system has a Plug and Play OS.

#### **PCI Latency Timer**

This item sets value in units of PCI clocks for PCI device latency timer register. Options are: 32, 64, 96, 128, 160, 192, 224, 248.

#### Allocate IRQ to PCI VGA

This assigns IRQ to PCI VGA card if card requests IRQ or doesn't assign IRQ to PCI VGA card even if card requests an IRQ.

#### Palette Snooping

This informs the PCI devices that an ISA graphics device is installed in the system so the card will function correctly.

#### PCI IDE BusMaster

This uses PCI busmastering for BIOS reading / writing to IDE devices.

#### **OffBoard PCI/ISA IDE Card**

Some PCI IDE cards may require this to be set to the PCI slot number that is holiding the card. *AUTO*: Works for most PCI IDE cards.

#### IRQ#

Use the IRQ# address to specify what IRQs can be assigned to a particular peripheral device.

#### **Reserved Memory Size**

Size of memory block to reserve for legacy ISA devices.

### **Boot Settings**

This option configures the settings during system boot including boot device priority and HDD/CD/DVD drives.

| Main                                         | Advanced                       | PCIPnP      | Boot | Security | y Chipset Exit                            |
|----------------------------------------------|--------------------------------|-------------|------|----------|-------------------------------------------|
| Boot<br>► Bo                                 | t Settings                     | nfiguration |      |          | Configure Settings<br>during System Boot. |
| <ul> <li>▶ Boot I</li> <li>▶ Hard</li> </ul> | Device Priority<br>Disk Drives |             |      |          | <- Select Screen                          |

BIOS SETUP UTILITY

#### **Boot Settings Configuration**

This configuration includes the following items:

**Quick Boot** - Allows BIOS to skip certain tests while booting. This will decrease the time needed to boot the system.

Quite Boot – *Disabled*: Displays normal POST messages. *Enabled*:

Displays OEM Logo instead of POST messages.

Bootup Num-Lock – Select Power-on state for Numlock.

**PS/2 Mouse Support** – Select support for PS/2 Mouse.

Wait for 'F1' If Error – Wait for F1 key to be pressed if error occurs. Hit 'DEL' Message Display – Displays "Press DEL to run Setup" in POST.

Interrupt 19 Capture – This allows option ROMS to trap interrupt 19.

#### **Boot Device Priority**

This specifies the boot sequence from the available devices. A device enclosed in parenthesis has been disabled in the corresponding type menu.

#### Hard Disk Drives

This specifies the Boot Device Priority sequence from available Hard Drives.

#### **Security Settings**

This setting comes with two options set the system password. Supervisor Password sets a password that will be used to protect the system and Setup utility. User Password sets a password that will be used exclusively on the system. To specify a password, highlight the type you want and press <Enter>. The Enter Password: message prompts on the screen. Type the password and press <Enter>. The system confirms your password by asking you to type it again. After setting a password, the screen automatically returns to the main screen.

To disable a password, just press the <Enter> key when you are prompted to enter the password. A message will confirm the password to be disabled. Once the password is disabled, the system will boot and you can enter Setup freely.

|                                                     |                                                       |         | 011EITT                                   |                                                                                                    |
|-----------------------------------------------------|-------------------------------------------------------|---------|-------------------------------------------|----------------------------------------------------------------------------------------------------|
| Main Advan                                          | ced PCIPnP                                            | Boot    | Security                                  | Chipset Exit                                                                                          |
| Security Sett<br>Supervisor Pas<br>User Password    | i <b>ngs</b><br>ssword : Not Ins<br>d : Not Installed | talled  | Inst<br>Pas                               | all or Change the<br>sword.                                                                           |
| Change Superv<br>Change User Pa<br>Boot Sector Viru | isor Password<br>assword<br>us Protection [Di         | sabled] | <-<br>↑↓<br>+-<br>Tab<br>F1<br>F10<br>ESC | Select Screen<br>Select Item<br>Change Field<br>Select Field<br>General Help<br>Save and Exit<br>Exit |

### **Advanced Chipset Settings**

This setting configures the north bridge, south bridge and the ME subsystem. WARNING! Setting the wrong values may cause the system to malfunction. -

| Main                      | Advanced                                                       | PCIPnP                           | Boot | Securit | y Chipset Exit   |
|---------------------------|----------------------------------------------------------------|----------------------------------|------|---------|------------------|
| Adva<br>WARN              | INCE Chipsel<br>IING: Setting wro<br>may cause                 | Configure North Bridge features. |      |         |                  |
| ► Nort<br>► Sourt<br>► ME | th Bridge Configur<br>th Bridge Configura<br>Subsystem Configu | ration<br>lition<br>Iration      |      |         | <- Select Screen |

#### BIOS SETUP UTILITY

| Main              | Advanced                            | PCIPnP      | Boot                 | Security    | / Chipset                                                                                               | Exit                |
|-------------------|-------------------------------------|-------------|----------------------|-------------|----------------------------------------------------------------------------------------------------|---------------------|
| Nort              | n Bridge Chip                       | Disabled    |                      |             |                                                                                                    |                     |
| Memo              | ry Remap Featu                      | re          | [Enabled             | ]           | 15MB-16MB                                                                                               |                     |
| DRAN              | I Frequency                         |             | [Auto]               |             |                                                                                                    |                     |
| Config            | gure DRAM Timi                      | ng by SPD   | [Auto]               |             |                                                                                                    |                     |
| Memo              | ry Hole                             |             | [Disabled            | ]           | <- Select Scr                                                                                           | een                 |
| Initiate<br>IGD G | e Graphic Adapte<br>Graphics Mode S | er<br>elect | [PEG/PC<br>[Enabled, | I]<br>32MB] | <ul> <li>↑↓ Select Ite</li> <li>+- Change Fie</li> <li>Tab Select Fie</li> <li>F1 General He</li> </ul> | m<br>ld<br>ld<br>lp |
| NB PC             | CIE Configuration                   | n           |                      |             | F10 Save and E                                                                                          | xit                 |
| PEG               | Port                                |             | [Auto]               |             | ESC Exit                                                                                                |                     |
| PEG<br>► Vide     | Force GEN1<br>eo Function Conf      | iguration   | [Disabled            | ]           |                                                                                                    |                     |

#### Memory Remap Feature

This allows remapping of overlaped PCI memory above the total physical memory.

#### **DRAM Frequency**

The options are Auto, 1067 MHz and 1333 MHz.

#### **Configure DRAM Timing by SPD**

The options are Auto and Manual.

#### **Memory Hole**

This option is used to reserve memory space between 15MB and 16MB for ISA expansion cards that require a specified area of memory to work properly.

#### Initiate Graphic Adapter

This option selects which graphics controller to use as the primary boot device.

#### **IGD Graphics Mode Select**

This option selects the amount of system memory used by the internal graphics device.

#### PEG Port

The options are Auto and Disabled.

#### PEG Force GEN1

Some non-graphics PCI-E devices may not follow PCI-E specifications and may incorrectly report their GEN capability or link width.

#### Video Function Configuration

The configuration allows setting to DVMT/FIXED memory.

| Main       | Advanced                         | PCIPnP         | Boot          | Security | Chipset                    | Exit        |
|------------|----------------------------------|----------------|---------------|----------|----------------------------|-------------|
| Vide       | o Function Con                   | figuration     | C             | VMT Mode |                            |             |
| DVM<br>DVN | T Mode Select<br>IT/FIXED Memory | [DVMT N<br>[25 | lode]<br>6MB] |          |                            |             |
|            |                                  |                |               | <        | - Select So                | creen       |
|            |                                  |                |               | +        | ↓ Select It<br>- Change Fi | cem<br>Leld |
|            |                                  |                |               | Т        | ab Select Fi               | ield        |
|            |                                  |                |               | F        | 1 General H                | Help        |
|            |                                  |                |               | F        | 10 Save and                | Exit        |
|            |                                  |                |               | E        | SC Exit                    |             |
|            |                                  |                |               |          |                            |             |

| Main Advanced                                                                                                    | PCIPnP                  | Boot                                                                                                    | Securit     | y Chipset Exit                                                                                                    |
|----------------------------------------------------------------------------------------------------|-------------------------|----------------------------------------------------------------------------------------------------|-------------|----------------------------------------------------------------------------------------------------|
| South Bridge Chipset Configuration                                                                                                    |                         |                                                                                                    |             | Enabled                                                                                                    |
| USB Function<br>EHCI Controller#1<br>EHCI Controller#2<br>GbE Controller<br>First GbE LAN PXE Bo<br>Second LAN 82583 PX<br>Wake On PCIE LAN<br>Wake On PCI PME<br>Wake On Ring<br>Wake On RTC Alarm<br>HDA Controller<br>SMBUS Controller<br>SLP_S4# Min. Assertic | ot<br>E Boot<br>n Width | [Enabled]<br>[Enabled]<br>[Enabled]<br>[Disabled]<br>[Disabled]<br>[Enabled]<br>[Enabled]<br>[Enabled]<br>[Disabled]<br>[Enabled]<br>[Enabled]<br>[Enabled]<br>[Enabled] | ed]<br>ids] | Enabled<br>Disabled<br><- Select Screen<br>↑↓ Select Item<br>+- Change Field<br>Tab Select Field<br>F1 General Help<br>F10 Save and Exit<br>ESC Exit |

#### **HDA Controller**

This option is used to enable the Southbridge high definition audio controller.

|      |                 | 81           |      |         |                                    |                                                                             |                                                    |
|------|-----------------|--------------|------|---------|------------------------------------|-----------------------------------------------------------------------------|----------------------------------------------------|
| Main | Advanced        | PCIPnP       | Boot | Securit | y                                  | Chipset                                                                     | Exit                                               |
| MES  | Subsystem Co    | onfiguration |      |         |                                    |                                                                             |                                                    |
| Mana | gement Engine V | ersion :     | N/A  |         | <-<br>↑↓<br>+-<br>F1<br>F10<br>ESC | Select S<br>Select D<br>Change B<br>Select B<br>General<br>Save and<br>Exit | Screen<br>Stem<br>Sield<br>Sield<br>Help<br>I Exit |

BIOS SETUP UTILITY

#### Exit Setup

The exit setup has the following settings which are:

| Main                   | Advanced       | PCIPnP | Boot | Security    | / Chipset                          | Exit   |
|------------------------|----------------|--------|------|-------------|------------------------------------|--------|
| Exit                   | Options        |        |      |             | Exit system setup after saving the |        |
| Save                   | Changes and E  | xit    |      |             | changes.                           |        |
| Disca                  | rd Changes and | Exit   |      |             |                                    |        |
| Disca                  | rd Changes     |        |      |             |                                    |        |
|                        | 0              |        |      |             | <- Select S                        | Screen |
| Load Optimal Defaults  |                |        |      | †↓ Select 1 | Item                               |        |
| Load Failsafe Defaults |                |        |      | +- Change H | Field                              |        |
| Louu                   |                |        |      |             | Tab Select H                       | Field  |
|                        |                |        |      |             | F1 General                         | Help   |
|                        |                |        |      |             | F10 Save and                       | d Exit |
|                        |                |        |      |             | ESC Exit                           |        |
|                        |                |        |      |             |                                    |        |

#### BIOS SETUP UTILITY

#### Save Changes and Exit

This option allows you to determine whether or not to accept the modifications and save all changes into the CMOS memory before exit.

#### **Discard Changes and Exit**

This option allows you to exit the Setup utility without saving the changes you have made in this session.

#### **Discard Changes**

This option allows you to discard all the changes that you have made in this session.

#### Load Optimal Defaults

This option allows you to load the default values to your system configuration. These default settings are optimal and enable all high performance features.

#### Load Failsafe Defaults

This option allows you to load the troubleshooting default values permanently stored in the BIOS ROM. These default settings are non-optimal and disable all high-performance features.

# **Drivers Installation**

This section describes the installation procedures for software and drivers under the Windows 2000, Windows XP and Windows Vista. The software and drivers are included with the board. If you find the items missing, please contact the vendor where you made the purchase. The contents of this section include the following:

| Intel Chipset Software Installation Utility | 44 |
|---------------------------------------------|----|
| Intel Graphics Driver Installation          | 46 |
| Realtek HD Codec Audio Driver Installation  | 48 |
| LAN Drivers Installation                    | 49 |
| Intel® Management Engine Interface          | 51 |

#### **IMPORTANT NOTE:**

After installing your Windows operating system (Windows 2000/XP/Vista), you must install first the Intel Chipset Software Installation Utility before proceeding with the drivers installation.

# **Intel Chipset Software Installation Utility**

The Intel® Chipset Drivers should be installed first before the software drivers to enable Plug & Play INF support for Intel chipset components. Follow the instructions below to complete the installation under Windows 2000/XP/Vista. (Before installed Intel Chipset Software Installation Utility,Please update your system to Windows 2000 SP4 or Windows XP SP1A)

1. Insert the DVD that comes with the board. Click *Intel* and then *Intel*(*R*) *Chipset Software Installation Utility*.

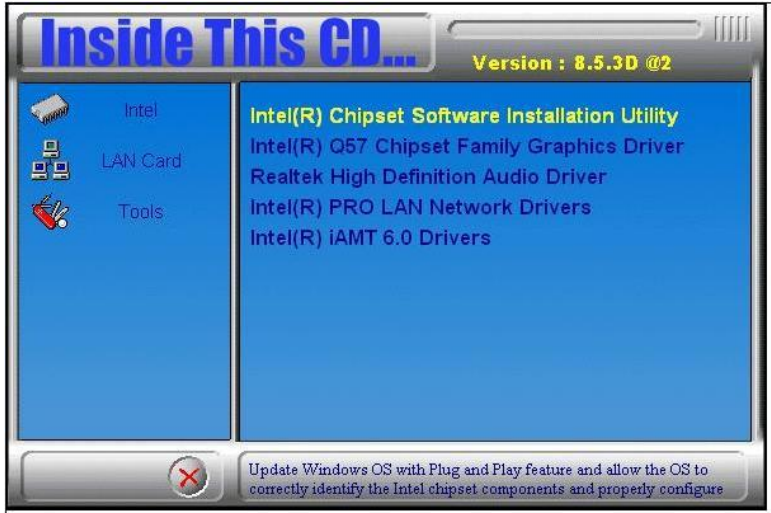

3. When the Welcome screen appears, click *Next* to continue.

4. Click *Yes* to accept the software license agreement and proceed with the installation process.

5. On the Readme Information screen, click *Next* to continue the installation.

6. When the Setup Progress screen appears, click Next to continue.

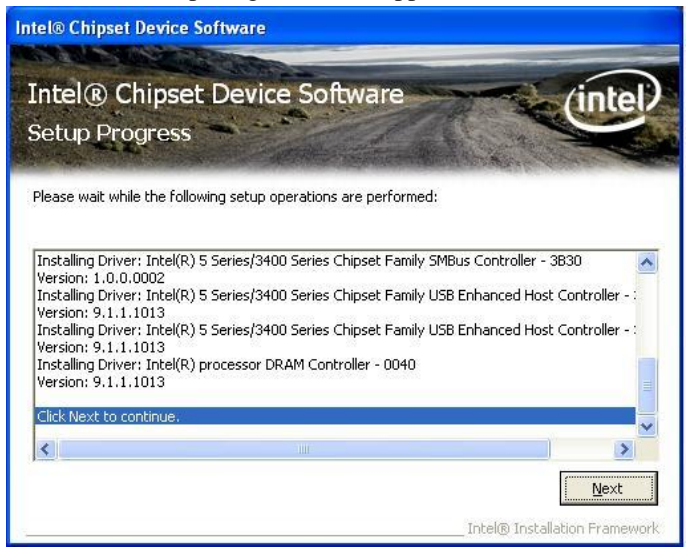

7. The Setup process is now complete. Click *Finish* then restart the computer and for changes to take effect.

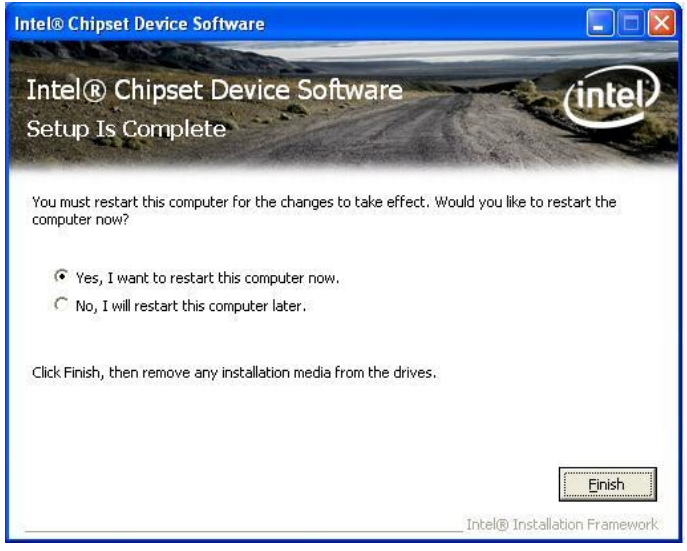

# **Intel Graphics Driver Installation**

1. Insert the DVD that comes with the board. Click *Intel -> Intel*® *Q57 Chipset Family Graphics Driver*.

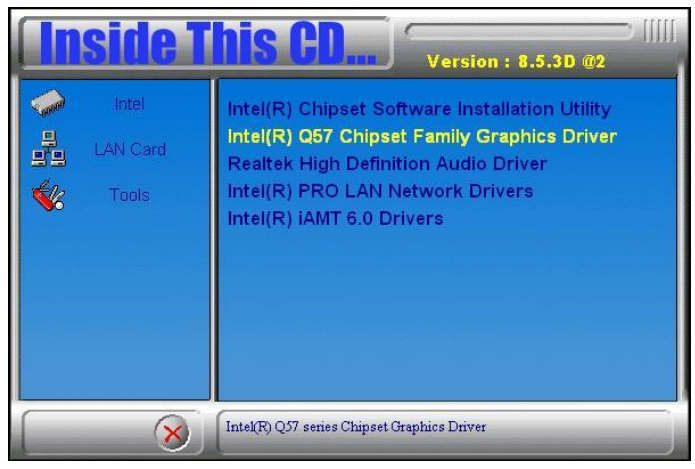

- 2. When the InstallShield Wizard screen appears, click Next.
- 3. When the Welcome screen appears, click Next to continue.

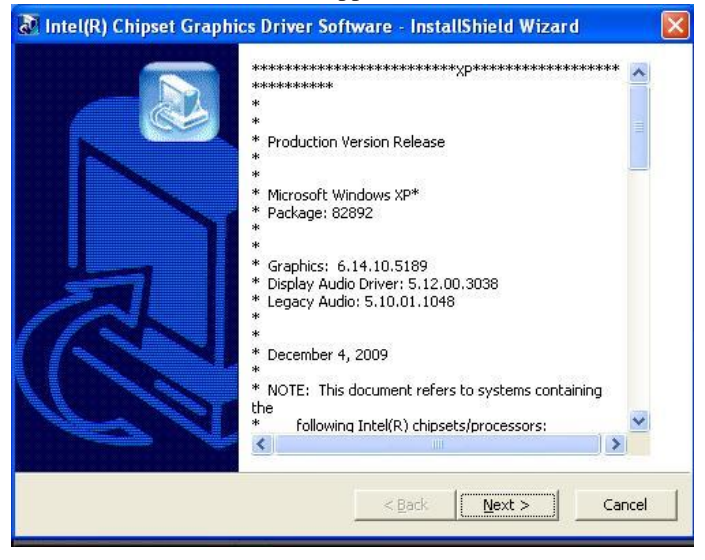

MB950 User's Manual

4. Click *Yes* to accept the software license agreement and proceed with the installation process.

- 5. On Readme File Information screen, click Next to continue.
- 6. On Setup Progress screen, click *Next* to continue the installation.

| Intel® Graphics Me                                                                                                    | dia Accelerator Driver                                                                                                    |                                                                                                    |                                                                                                    |
|----------------------------------------------------------------------------------------------------|----------------------------------------------------------------------------------------------------|----------------------------------------------------------------------------------------------------|----------------------------------------------------------------------------------------------------|
| Intel® Graphi                                                                                                    | cs Media Accelerator                                                                                                    | Driver                                                                                                    | (intel)                                                                                                    |
| Setup Progress                                                                                                    | and the second second                                                                                                    |                                                                                                    |                                                                                                    |
| Please wait while the<br>Copying File: C:\Pro<br>Copying File: C:\Pro<br>Copying File: C:\Pro<br>Copying File: C:\Pro<br>Copying File: C:\Pro<br>Copying File: C:\Pro<br>Copying File: C:\Pro<br>Copying File: C:\Pro<br>Copying File: C:\Pro<br>Copying File: C:\Pro<br>Copying File: C:\Pro<br>Copying File: C:\Pro | following setup operations are p<br>gram Files\Intel/Intel(R) Graphics<br>gram Files\Intel/Intel(R) Graphics<br>gram Files\Intel\Intel(R) Graphics<br>gram Files\Intel\Intel(R) Graphics | erformed:<br>Media Accelerator Driver<br>Media Accelerator Driver<br>Media Accelerator Driver<br>Media Accelerator Driver<br>Media Accelerator Driver<br>Media Accelerator Driver<br>Media Accelerator Driver<br>Media Accelerator Driver | (uninstall\sv-SE<br>(uninstall\th-TH<br>(uninstall\th-TH<br>(uninstall\th-TR)<br>(uninstall\th-TR)<br>(uninstall\th-TR)<br>(uninstall\th-TA<br>(uninstall\th-TW<br>(uninstall\th-TW)<br>(uninstall\th-TW) |
|                                                                                                    | 24444                                                                                                    |                                                                                                    |                                                                                                    |
|                                                                                                    |                                                                                                    | the second second second second second second second second second second second second second second second s                                                                                                    |                                                                                                    |
|                                                                                                    |                                                                                                    | Intel® In                                                                                                    | stallation Framework                                                                                                    |

7. The Setup process is now complete. Click *Finish* to restart the computer and for changes to take effect.

# **Realtek HD Codec Audio Driver Installation**

1. Insert the DVD that comes with the board. Click *Intel* and then *Realtek High Definition Audio Driver*.

2. Click Realtek High Definition Codec Audio Driver.

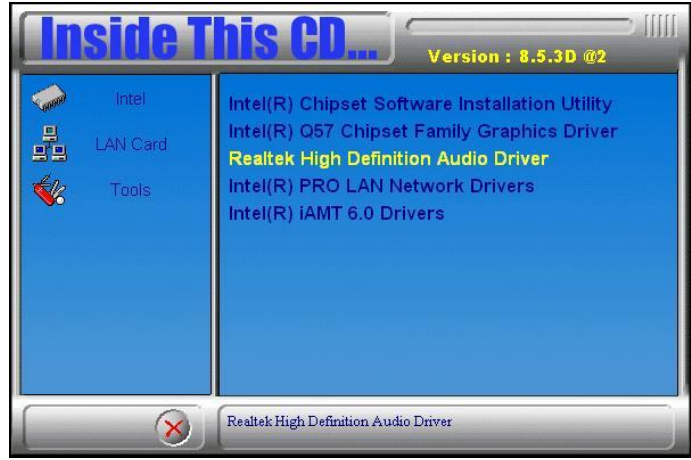

3. When the Welcome screen appears, click Next to continue.

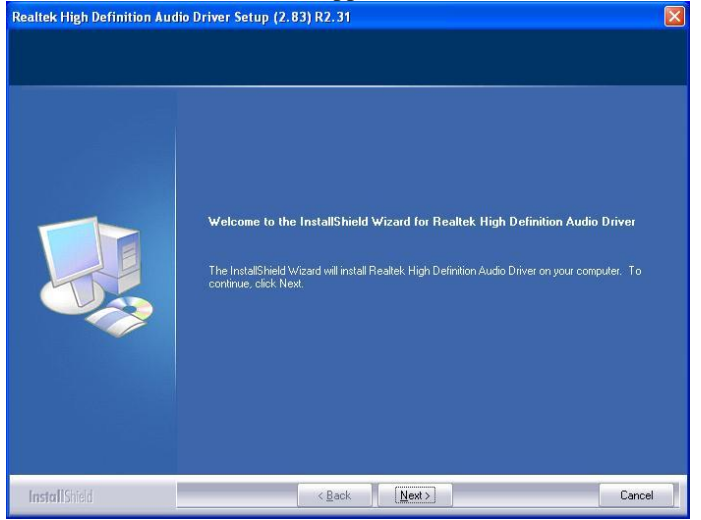

4. The Setup process is now complete. Restart the computer when prompted for changes to take effect.

# **LAN Drivers Installation**

Follow the steps below to start installing the Intel 82578DM or Intel 82583V LAN drivers.

1. Insert the DVD that comes with the board. Click *Intel* and then *Intel(R) PRO LAN Network Drivers*.

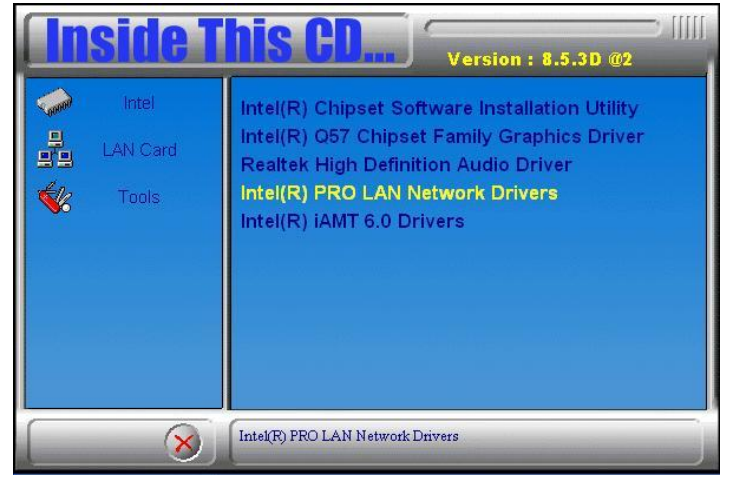

2. Click Intel(R) PRO LAN Network Drivers.

- 3. On the next screen, click Install Drivers to start the drivers installation.
- 4. When the Welcome screen appears, click *Next* to continue.

5. In the License Agreement screen, click *I accept the terms in license agreement* and *Next* to accept the software license agreement and proceed with the installation process.

6. When the Setup Options appears, click *Drivers* as shown below and *Next* to continue.

| Intel(R) Network Connections                                                                                                    |         |
|----------------------------------------------------------------------------------------------------|---------|
| Setup Options<br>Select the program features you want installed.                                                                  | (intel) |
| Install:                                                                                                    |         |
| Drivers     Intel(R) PROSet for Windows* Device Manager     Advanced Network Services     Intel(R) Network Connections SNMP Agent |         |
| Feature Description                                                                                                    |         |
| < <u>B</u> ack Next >                                                                                                    | Cancel  |

7. When the Ready to Install the Program screen appears, click *Install* to continue.

| 🖟 Intel(R) Network Connections - InstallShield Wizar                              | d 🛛 🔀                           |
|-----------------------------------------------------------------------------------|---------------------------------|
| Ready to Install the Program<br>The wizard is ready to begin installation.        | (intel)                         |
| Click Install to begin the installation.                                          |                                 |
| If you want to review or change any of your installation setting exit the wizard. | js, click Back. Click Cancel to |
| InstallShield                                                                     | Install Cancel                  |

8. The Setup process is now complete (InstallShield Wizard Completed). Click *Finish* to restart the computer and for changes to take effect.

## Intel® Management Engine Interface

# **REMARKS:** The Intel iAMT 6.0 Drivers can be installed on MB950AF, not MB950F.

1. Insert the drivers disc that comes with the motherboard. Click *Intel* and then *Intel(R) AMT 6.0 Drivers*. When the welcome screen of the Intel® Management Engine Components appears, click *Next* to continue. On the next screen, click *Next* to agree to the license agreement.

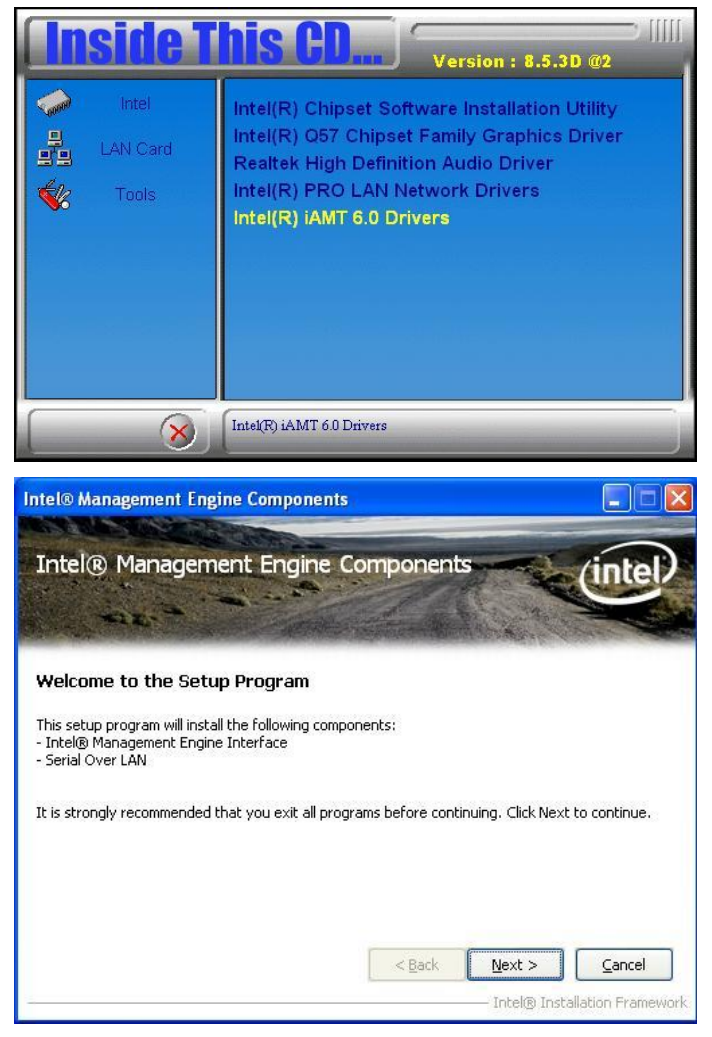

MB950 User's Manual

#### **DRIVER INSTALLATION**

| ntel® Management Engine Components                                                                                                    |          |
|----------------------------------------------------------------------------------------------------|----------|
| Intel® Management Engine Components                                                                                                    | P        |
| You must accept all of the terms of the license agreement in order to continue the setup<br>program. Do you accept the terms?                                                                                                    |          |
| INTEL SOFTWARE LICENSE AGREEMENT (Alpha / Beta, Organizational Use)                                                                                                    |          |
| Do not use or load this software and any associated materials (collectively, the "Software")<br>until you have carefully read the following terms and conditions. By loading or using the<br>Software, you agree to the terms of this Agreement. If you do not wish to so agree, do not<br>install or use the Software. |          |
| The Software contains pre-release "alpha" or "beta" code, which may not be fully functional<br>and which Intel Corporation ("Intel") may substantially modify in producing any "final" version<br>of the Software. Intel can provide no assurance that it will ever produce or make generally                           | <b>•</b> |
| Back     Yes     No       Intel® Installation Fram                                                                                                    | iework.  |

2. On the next screen, the Readme File Information shows the system requirements and installation information, click *Next*.

| Intel® Management Engine Components                                                                               |                          |
|----------------------------------------------------------------------------------------------------|--------------------------|
| Intel® Management Engine Components<br>Readme File Information                                                    | intel                    |
| Refer to the Readme file below to view the system requirements and installa<br>********************************** | tion information.        |
| < Back Next >                                                                                                    | ) Installation Framework |

3. When the Setup Progress screen appears, click *Next* to continue. Then, click *Finish* when the setup progress has been successfully installed to restart the computer.

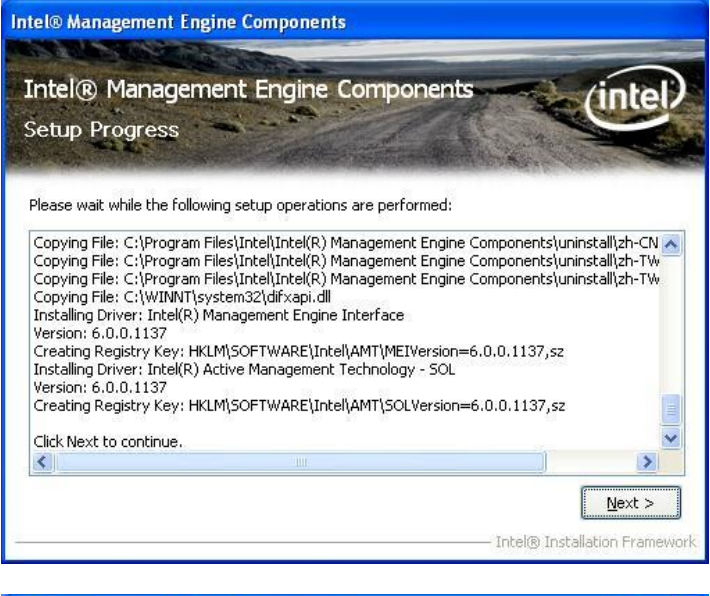

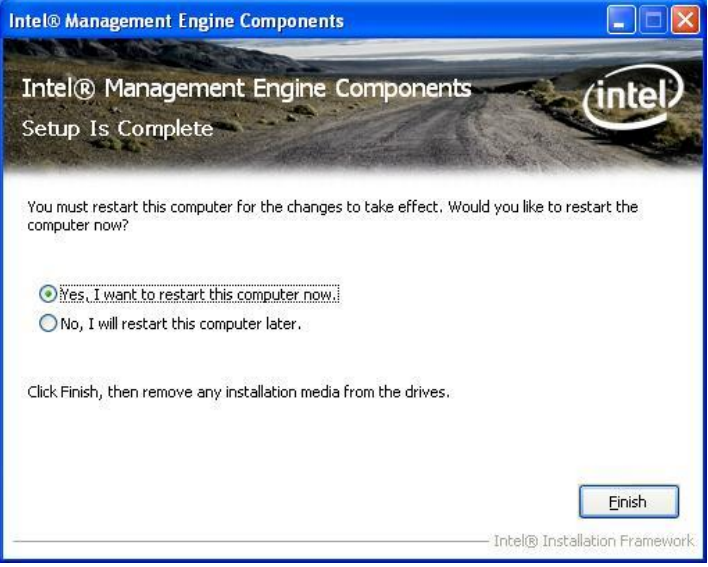

This page is intentionally left blank.

# Appendix

# A. I/O Port Address Map

Each peripheral device in the system is assigned a set of I/O port addresses which also becomes the identity of the device. The following table lists the I/O port addresses used.

| Address     | Device Description                 |
|-------------|------------------------------------|
| 000h - 01Fh | DMA Controller #1                  |
| 020h - 03Fh | Interrupt Controller #1            |
| 040h - 05Fh | Timer                              |
| 060h - 06Fh | Keyboard Controller                |
| 070h - 07Fh | Real Time Clock, NMI               |
| 080h - 09Fh | DMA Page Register                  |
| 0A0h - 0BFh | Interrupt Controller #2            |
| 0C0h - 0DFh | DMA Controller #2                  |
| 0F0h        | Clear Math Coprocessor Busy Signal |
| 0F1h        | Reset Math Coprocessor             |
| 1F0h - 1F7h | IDE Interface                      |
| 2E8h - 2FFh | Serial Port #4(COM4)               |
| 2F8h - 2FFh | Serial Port #2(COM2)               |
| 2B0 - 2DF   | Graphics adapter Controller        |
| 3C0 - 3CF   | EGA adapter                        |
| 3D0 - 3DF   | CGA adapter                        |
| 3E8h – 3EFh | Serial Port #3(COM3)               |
| 3F8h - 3FFh | Serial Port #1(COM1)               |

# **B. Interrupt Request Lines (IRQ)**

Peripheral devices use interrupt request lines to notify CPU for the service required. The following table shows the IRQ used by the devices on board.

| Level | Function            |
|-------|---------------------|
| IRQ0  | System Timer Output |
| IRQ1  | Keyboard            |
| IRQ2  | Interrupt Cascade   |
| IRQ3  | Serial Port #2, 4   |
| IRQ4  | Serial Port #1, 3   |
| IRQ5  | Reserved            |
| IRQ6  | Reserved            |
| IRQ8  | Real Time Clock     |
| IRQ9  | Reserved            |
| IRQ10 | Reserved            |
| IRQ11 | Reserved            |
| IRQ12 | PS/2 Mouse          |
| IRQ13 | 80287               |
| IRQ14 | Primary IDE         |
| IRQ15 | Secondary IDE       |

## C. Watchdog Timer Configuration

The WDT is used to generate a variety of output signals after a user programmable count. The WDT is suitable for use in the prevention of system lock-up, such as when software becomes trapped in a deadlock. Under these sorts of circumstances, the timer will count to zero and the selected outputs will be driven. Under normal circumstance, the user will restart the WDT at regular intervals before the timer counts to zero.

#### SAMPLE CODE:

```
// THIS CODE AND INFORMATION IS PROVIDED "AS IS" WITHOUT WARRANTY OF ANY
// KIND, EITHER EXPRESSED OR IMPLIED, INCLUDING BUT NOT LIMITED TO THE
// IMPLIED WARRANTIES OF MERCHANTABILITY AND/OR FITNESS FOR A PARTICULAR
// PURPOSE.
//--
#include <dos.h>
#include <conio.h>
#include <stdio.h>
#include <stdlib.h>
#include "F81865.H"
//-----
                        _____
int main (int argc, char *argv[]);
void EnableWDT(int);
void DisableWDT(void);
//----
int main (int argc, char *argv[])
{
           unsigned char bBuf;
           unsigned char bTime;
           char **endptr;
           char SIO;
           printf("Fintek 81865 watch dog program\n");
           SIO = Init F81865();
           if (SIO == 0)
                       printf("Can not detect Fintek 81865, program abort.\n");
                       return(1);
           }//if (SIO == 0)
           if (argc != 2)
           {
                       printf(" Parameter incorrect!!\n");
                       return (1);
           }
           bTime = strtol (argv[1], endptr, 10);
           printf("System will reset after %d seconds\n", bTime);
           if (bTime)
                       EnableWDT(bTime);
                                        }
           {
           else
                       DisableWDT();
           {
                                        }
           return 0;
//--
     _____
                         _____
void EnableWDT(int interval)
           unsigned char bBuf;
           bBuf = Get F81865 Reg(0x2B);
           bBuf &= (\sim 0 \times 20);
```

MB950 User's Manual

Set\_F81865\_Reg(0x2B, bBuf); //Enable WDTO

```
Set F81865 LD(0x07);
                                   //switch to logic device 7
          Set F81865 Reg(0x30, 0x01); //enable timer
          bBuf = Get F81865 Reg(0xF5);
          bBuf &= (\sim 0 \times 0F);
          bBuf |= 0x52;
          Set F81865 Reg(0xF5, bBuf); //count mode is second
          Set F81865 Reg(0xF6, interval); //set timer
          bBuf = Get_F81865_Reg(0xFA);
          bBuf |= 0x\overline{0}1;
          Set F81865 Reg(0xFA, bBuf);
                                   //enable WDTO output
          bBuf = Get_F81865_Reg(0xF5);
          bBuf |= 0x\overline{2}0;
          Set F81865 Reg(0xF5, bBuf);
                                   //start counting
}
//-----
void DisableWDT(void)
ł
          unsigned char bBuf;
          Set F81865 LD(0x07);
                                   //switch to logic device 7
          bBuf = Get F81865 Reg(0xFA);
          bBuf \&= \sim 0 \times 01:
          Set F81865 Reg(OxFA, bBuf); //disable WDTO output
          bBuf = Get F81865 Reg(0xF5);
          bBuf \&= \sim 0 \overline{x} 20;
          bBuf |= 0x40;
          Set F81865 Reg(0xF5, bBuf); //disable WDT
//
// THIS CODE AND INFORMATION IS PROVIDED "AS IS" WITHOUT WARRANTY OF ANY
// KIND, EITHER EXPRESSED OR IMPLIED, INCLUDING BUT NOT LIMITED TO THE
// IMPLIED WARRANTIES OF MERCHANTABILITY AND/OR FITNESS FOR A PARTICULAR
// PURPOSE.
#include "F81865.H"
#include <dos.h>
//-----
                   _____
unsigned int F81865 BASE;
void Unlock F81865 (void);
void Lock_F81865 (void);
//-----
unsigned int Init_F81865(void)
{
          unsigned int result;
          unsigned char ucDid;
          F81865_BASE = 0x4E;
          result = F81865 BASE;
          ucDid = Get F81865 Reg(0x20);
          if (ucDid == 0x07) {
{
goto Init Finish; }
}
                                                     //Fintek 81865
          F81865_BASE = 0x2E;
          result = F81865 BASE;
          ucDid = Get F81865 \text{Reg}(0x20);
          if (ucDid == 0x07)
                                                     //Fintek 81865
          {
                    goto Init Finish; }
          F81865_BASE = 0x00;
result = F81865 BASE;
```

MB950 User's Manual

#### APPENDIX

```
Init_Finish:
        return (result);
3
//-----
void Unlock F81865 (void)
         outportb(F81865_INDEX_PORT, F81865_UNLOCK);
outportb(F81865_INDEX_PORT, F81865_UNLOCK);
//-----
void Lock_F81865 (void)
         outportb (F81865 INDEX PORT, F81865 LOCK);
void Set_F81865_LD( unsigned char LD)
{
         Unlock F81865();
         outportb (F81865_INDEX_PORT, F81865_REG_LD);
         outportb(F81865_DATA_PORT, LD);
         Lock F81865();
//-----
void Set F81865 Reg( unsigned char REG, unsigned char DATA)
         Unlock F81865();
         outportb(F81865_INDEX_PORT, REG);
         outportb (F81865_DATA_PORT, DATA);
         Lock F81865();
//------
unsigned char Get_F81865_Reg(unsigned char REG)
         unsigned char Result;
         Unlock F81865();
         outportb (F81865_INDEX_PORT, REG);
         Result = inportb (F81865 DATA PORT);
         Lock F81865();
         return Result;
,
//_____
//-----
// THIS CODE AND INFORMATION IS PROVIDED "AS IS" WITHOUT WARRANTY OF ANY
// KIND, EITHER EXPRESSED OR IMPLIED, INCLUDING BUT NOT LIMITED TO THE
// IMPLIED WARRANTIES OF MERCHANTABILITY AND/OR FITNESS FOR A PARTICULAR
// PURPOSE.
//-----
            _____
//#ifndef __F91865_H
#define __F81865_H 1
//------
#define F81865_INDEX_PORT
#define F81865_DATA_PORT
                                    (F81865 BASE)
                                    (F81865 BASE+1)
#define F81865_REG_LD
                                              0x07
//-----
                  -----
#define F81865 UNLOCK
                                    0x87
#define F81865_LOCK
                                              0xAA
                        _____
              _____
unsigned int Init F81865(void);
void Set F81865_LD( unsigned char);
void Set_F81865_Reg( unsigned char, unsigned char);
unsigned char Get F81865 Reg( unsigned char);
//-----
                                  -----
```

#endif //\_\_F81865\_H